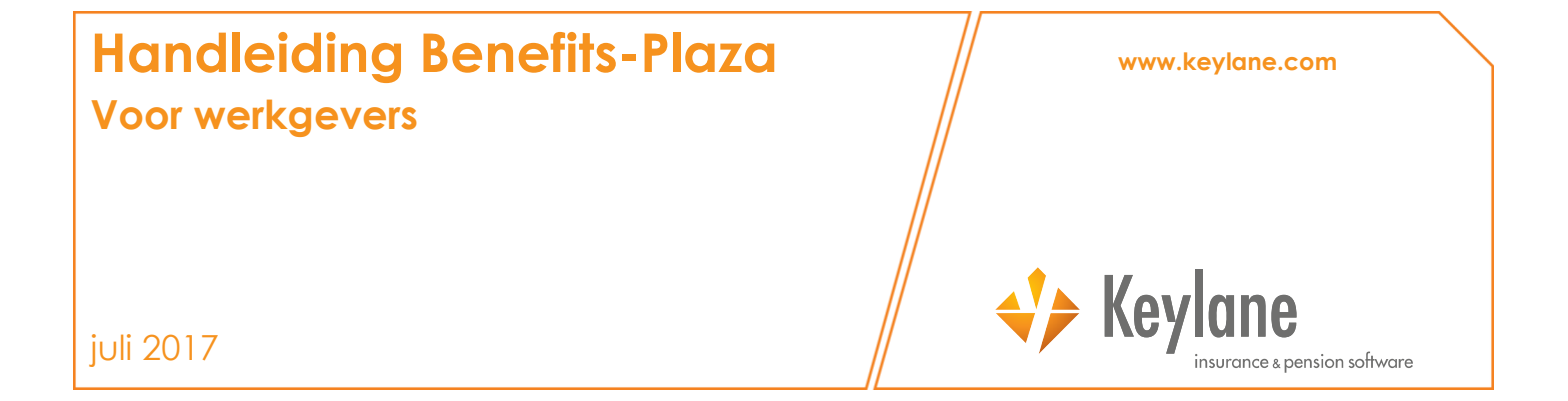

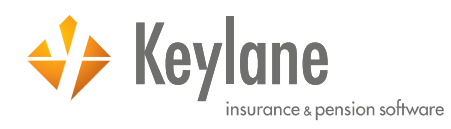

### www.keylane.com

Deze uitgave is uitsluitend bedoeld voor de kring van personen waaraan en het doel waartoe zij door Keylane is verstrekt. Het is zonder voorafgaande schriftelijke toestemming van Keylane niet geoorloofd enig onderdeel uit deze uitgave te verveelvoudigden of openbaar te maken.

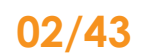

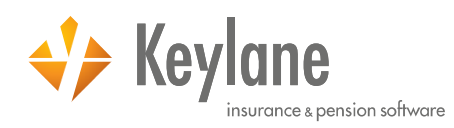

# Inhoudsopgave

# Pagina

| 1 | Inleiding   |                                  |    |  |  |
|---|-------------|----------------------------------|----|--|--|
| 2 | Startscherm |                                  |    |  |  |
| 3 | Werknemers  |                                  |    |  |  |
|   | 3.1         | Werknemers                       | 7  |  |  |
|   | 3.1.1       | Zoeken werknemer                 | 7  |  |  |
|   | 3.1.2       | Raadplegen werknemer             | 8  |  |  |
|   | 3.1.3       | Wijzigen werknemer               | 10 |  |  |
|   | 3.1.3.1     | Aanmelding                       | 10 |  |  |
|   | 3.1.3.2     | Uitdienstmelding                 | 13 |  |  |
|   | 3.1.3.3     | Overige wijzigingen              | 15 |  |  |
|   | 3.1.3.4     | Toevoegen regeling               | 16 |  |  |
|   | 3.1.3.5     | Wijzigen regeling                | 17 |  |  |
|   | 3.1.4       | Documenten                       | 17 |  |  |
|   | 3.1.5       | Historie                         | 18 |  |  |
|   | 3.2         | Werkgever                        | 19 |  |  |
|   | 3.3         | Grafisch                         | 19 |  |  |
| 4 | Verzend     | den                              | 21 |  |  |
|   | 4.1         | Mutaties                         | 21 |  |  |
|   | 4.2         | Collectieve mutaties             | 22 |  |  |
|   | 4.3         | Polisadministratie               | 22 |  |  |
| 5 | Overzic     | hten                             | 23 |  |  |
|   | 5.1         | Overzicht genereren              | 23 |  |  |
|   | 5.2         | Beheer selectie                  | 25 |  |  |
| 6 | Functies    | 5                                | 26 |  |  |
|   | 6.1         | Proefberekening                  | 26 |  |  |
|   | 6.2         | Importeren gegevens              | 29 |  |  |
|   | 6.2.1       | Nieuwe deelnemers                | 29 |  |  |
|   | 6.2.2       | Synchroniseren werknemergegevens | 30 |  |  |
|   | 6.2.3       | Salarisgegevens                  | 30 |  |  |
|   | 6.2.4       | Heffingslonen                    | 32 |  |  |
|   | 6.2.5       | Velden extra info werknemer      | 33 |  |  |
|   | 6.3         | Naverrekenen                     | 34 |  |  |
|   | 6.4         | Budgetberekening                 | 35 |  |  |

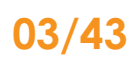

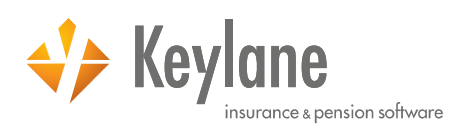

| 7  | Salaris | administratie                    | 37 |
|----|---------|----------------------------------|----|
|    | 7.1     | Salarisadministratie koppelen    | 37 |
|    | 7.2     | Synchroniseren werknemergegevens | 38 |
| 8  | Extra   |                                  | 39 |
|    | 8.1     | Infobrochure                     | 39 |
|    | 8.2     | Documenten                       | 39 |
|    | 8.2.1   | Algemene documenten              | 40 |
|    | 8.2.2   | Werkgever documenten             | 40 |
|    | 8.2.3   | Financiële documenten            | 40 |
|    | 8.3     | APF-documenten                   | 41 |
|    | 8.4     | Gebruikers                       | 41 |
|    | 8.5     | Gebruikersrollen                 | 41 |
|    | 8.6     | Tips                             | 41 |
|    | 8.7     | Handleiding                      | 41 |
|    | 8.8     | Verzuiminstellingen              | 41 |
|    | 8.9     | Log                              | 41 |
| 9  | Verzui  | mportaal                         | 42 |
| 10 | Vrage   | n en contactgegevens             | 43 |

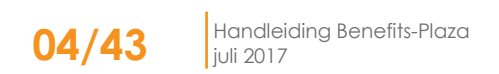

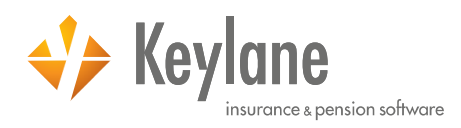

# 1 Inleiding

Als adviseur, verzekeraar of werkgever heeft u veel administratie rondom verzekerbare arbeidsvoorwaarden. Dit wilt u zo efficiënt mogelijk doen, zodat u kosten en tijd bespaart. Keylane maakt het gehele administratie- en communicatieproces van verzekerbare arbeidsvoorwaarden voor de adviseur, verzekeraar en werkgever gemakkelijker en efficiënter.

Wij nemen werk uit handen met ons Employee Benefits platform, Benefits-Plaza. Wij bieden u een platform voor de administratie en communicatie rondom alle verzekerbare arbeidsvoorwaarden. Geen extra administratieve handelingen meer. Minder kans op fouten. Eén plek waar alle verzekerbare arbeidsvoorwaarden zijn geadministreerd en kunnen worden gewijzigd.

Het online platform is een database met alle werknemersverzekeringen. Tegelijkertijd verbindt hetzelfde platform verschillende systemen met elkaar zoals, verzekeringsportalen, salarisadministratie- en verzuimsystemen.

Dubbele invoer in verschillende systemen is verleden tijd. Met één werknemer mutatie worden automatisch alle relevante gegevens verwerkt, premies en verzekerde bedragen berekend en direct gecommuniceerd met alle partijen, zoals verzekeraars en werknemers. Hiermee wordt de administratieve last verminderd en tegelijkertijd creëert u maximaal overzicht.

Hierbij doen wij u een handleiding toekomen als hulpmiddel voor het algemene gebruik van Benefits-Plaza. In deze handleiding worden alle mogelijke functies besproken, de mogelijkheid bestaat dat binnen uw Benefits-Plaza omgeving niet alle functies zichtbaar zijn.

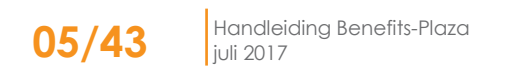

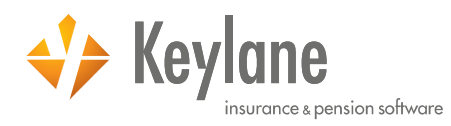

# 2 Startscherm

Benefits-Plaza geeft in elk scherm de navigatiebalk weer, van waaruit u zich door de applicatie kan navigeren.

| Werknemers | Verzenden | Overzichten | Functies | Salaris adm. | Extra | Verzuimportaal |
|------------|-----------|-------------|----------|--------------|-------|----------------|
|            |           |             |          |              |       |                |

Wanneer u inlogt in Benefits-Plaza opent de applicatie op het startscherm. Hier kan uw tussenpersoon informatie over de applicatie of dienstverlening voor u hebben klaargezet.

Vanuit dit scherm kunt u op hoofdniveau een keuze maken in de navigatiebalk uit de volgende onderdelen:

- Werknemers
- Verzenden
- Overzichten
- Functies
- Salarisadministratie
- Extra
- Verzuimportaal

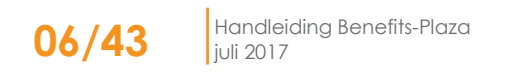

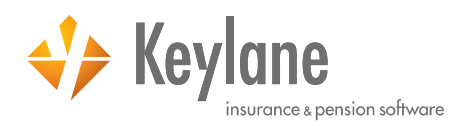

# 3 Werknemers

## 3.1 Werknemers

✓ Klik op hoofdniveau in de navigatiebalk op [Werknemers].
 Hier ziet u een overzicht van alle geadministreerde werknemers die op dit moment in dienst (actief) zijn.

| Ľ | Werknemers       | Verzenden        | Overzichten                   | Functies | Salaris adm. | Extra          | Verzuimportaal           |
|---|------------------|------------------|-------------------------------|----------|--------------|----------------|--------------------------|
|   | Beheren Werkne   | mers             |                               |          |              |                |                          |
|   | Werkgever Voorb  | eeld werkgever A | antal werknemers in dienst: 1 |          |              |                | Zoeken                   |
|   | Achternaam werkn | emer             | Personeelsn                   | r.       | In dienst 🗹  | Q Uitgebreid z | oeken 🕂 <u>Toevoegen</u> |

Er kan tevens een overzicht worden weergegeven van alle (ex-)werknemers (actief en inactief) door het vinkje uit te klikken in het veld 'In dienst'.

| Werknemers         | Verzenden         | Overzichten               | Functies | Salaris adm. | Extra              | Verzuimportaal              |
|--------------------|-------------------|---------------------------|----------|--------------|--------------------|-----------------------------|
| Beheren Werknem    | iers              |                           |          |              |                    |                             |
| Werkgever Voorbe   | eld werkgever Aan | tal werknemers in dienst: | 1        |              |                    | Zoeken                      |
| Achternaam werkner | mer               | Personeels                | nr.      | In dienst 🗹  | 🕀 <u>Uitgebrei</u> | d zoeken 🕂 <u>Toevoegen</u> |

## 3.1.1 Zoeken werknemer

Het is mogelijk om een werknemer snel te zoeken, door bijvoorbeeld de eerste letters van de achternaam in te vullen in het veld 'Achternaam werknemer'.

|   | Werknemers                  | Verzenden             | Overzichten                 | Functies                                         | Salaris adm.       | Extra         | Verzuimportaal            |
|---|-----------------------------|-----------------------|-----------------------------|--------------------------------------------------|--------------------|---------------|---------------------------|
|   | Beheren Werkneme            | ers                   |                             |                                                  |                    |               |                           |
|   | Werkgever Voorbee           | ld werkgever Aan      | tal werknemers in diens     | t: <b>1</b>                                      |                    |               | Zoeken                    |
|   | Achternaam werknem          | er                    | Personee                    | elsnr.                                           | In dienst 🗹        |               | zoeken 🕂 <u>Toevoegen</u> |
|   | Werknemers                  | Werkgever             | Grafisch                    |                                                  |                    |               |                           |
| Γ | Er is(zijn) 1 Werkneme      | r(s) gevonden. Afge   | beeld is pagina 1 van 1.    |                                                  |                    |               |                           |
|   | Naam ④ Pers<br>Voorbeeld, A | soneelsnr. In be<br>- | handeling bij Wijzig<br>D H | <mark>jingshistorie</mark> Lo<br>i <u>storie</u> | g in als werknemer | Verzuimstatus |                           |

Wanneer u klikt op *Uitgebreid zoeken*, dan kunt u gebruik maken van de volgende zoekvelden:

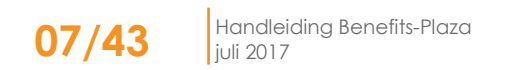

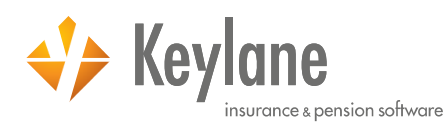

| Zoeken Herstel       |                                                     |
|----------------------|-----------------------------------------------------|
| Agent                | $\sim$                                              |
| Werkgever            | Voorbeeld werkgever 🖂 <zoekterm< td=""></zoekterm<> |
| Achternaam werknemer |                                                     |
| Personeelsnummer     |                                                     |
| Burgerservicenummer  |                                                     |
| Geboortedatum        | (dd-mm-jjjj)                                        |
| Datum in dienst      | (dd-mm-jjjj)                                        |
| Datum uit dienst     | (dd-mm-jjjj)                                        |
| Productsoort         | ×                                                   |
| Regeling             | ~                                                   |
| Polisnummer          |                                                     |

### Raadplegen werknemer 3.1.2

- Klik op hoofdniveau in de navigatiebalk op [Werknemer].
   Selecteer de betreffende werknemer door op zijn/haar naam te klikken.
   Benefits-Plaza opent het tabblad "Algemeen" van de betreffende werknemer.

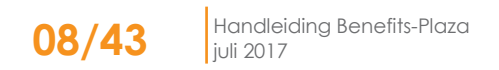

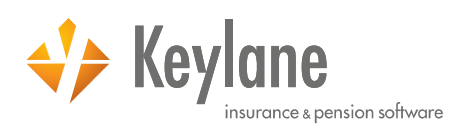

| Radaptegen Werknemer       Warknemer > Okannen > Verzekende         Parsoneelsrummer:       A. Voorbeeld         Personeelsrummer:       00000000         Eugerservicenummer:       00000000         Verzekende       Persone         Verzekende       Persone         Verzekende       Persone         Verzekende       Persone         Verzekende       Persone         Verzekende       Persone         Verzekende       Persone         Verzekende       Persone         Verzekende       Persone         Verzekende       Persone         Verzekende       Persone         Verzekende       Persone         Verzekende       Persone         Verzekende       Persone         Vijjojngsort       01-03-2017         Laast spenijtigd door       Benefits-Plaze - L Boender         Vijjojngsort       Verzekende         Salaris       01-01-2017         Type denstructhonal °       Verzekende         Salaris       01-01-2017         Yuse denstructhonal °       0         Vastabelsongeschilt °       Nee         Salaris       0.000000 % per jaar         Emdimensten °       0.00000 %                                                                                                    | Werknemers                | Verzenden            | Overzichten                           | Functies       | Sala       | aris adm.  | Extra               | Verzuimportaal        |
|----------------------------------------------------------------------------------------------------|---------------------------|----------------------|---------------------------------------|----------------|------------|------------|---------------------|-----------------------|
|                                                                                                    | Raadplegen Werkne         | mer                  |                                       |                |            |            | <u>Werknemers</u> > | Algemeen > Verzekerde |
| Nam:       A. Vooteed       Decomponent       Decomponent       <                                                                                                    | K Terug naar overzicht    |                      |                                       |                |            |            |                     |                       |
| Nami: A. Voorbeld Personeelsnummer: Union Personeelsnummer: Union Personeelsnummer: Personeelsnummer: Union Personeelsnummer: Union Personeelsnummer: Union Personeelsnummer: Union Personeelsnummer: Union Personeelsnummer: Personeelsnummer: Person                                                                                                    |                           |                      |                                       |                |            |            | Ga paar Verz        | umoortaal             |
| naami n. voorteeld<br>Personelinumenten<br>Burgersenvicenummer: 00000000<br>Algemeen Pensioen<br>Algemeen Pensioen<br>Algemeen Pensioen<br>Algemeen Pensioen<br>Algemeen Pensioen<br>Algemeen Pensioen<br>Pensonelinumer<br>Personelinumer<br>Personelinumer<br>Burgersenvicenummer: 000000000<br>Algemeen Pensioen<br>Personelinumer<br>Personelinumer<br>Per | N                         | 4 Maashaald          |                                       |                |            |            | А                   |                       |
| personalize italit (meanuone v)   Burgenservicenummer: 00000000 00000000 italitice italitice <td< th=""><th>Naam:</th><th>A. VOOrbeeld</th><th></th><th></th><th></th><th></th><th>Afdrukken St</th><th>itement</th></td<>                                                                                                    | Naam:                     | A. VOOrbeeld         |                                       |                |            |            | Afdrukken St        | itement               |
| Burgerservicenummer:     000000000     Image beamwer:     Dietatorie     Detatorie     Detatorie     Detatorie     Berlos       Verzekerde     Partner     Kinderen     Zorgverzekering     Ongevallen       Datum ingang wijziging °     01-03-2017       Laast gewijzigd door     Benefits-Plaza - I. Boender       Wijzignsoort     Salaris       Dienstverband     Afdeling / kostenplaats       Datum in dienst     01-01-2017       Type dienstverband °     Vast       Beterst directeur-grootsandeelhouder (DGA) °     Nee       Salaris geevens     Salaris       Salaris ge     6,0000 % per jaar       Emolumente °     .       Variabel londesstanddeel °     .       Variabel londesstanddeel °     .       Personalia     Titel       Triel     Ald       Adternam °     Voorbeeld       Eerste vormam     Youroegel       Voorletter(s) ° / Voorvoegel     A. /       Land °     Nederland       Staat 's Die vorging     Straat / J       Postcode ° / Plaats °     111 AA / Plaats       E-mailadres     111 AA / Plaats       E-mailadres     111 AA / Plaats                                                                                                    | Personeelsnummer:         |                      |                                       | Wijzigen       |            |            | laal:               | Nederlands 🗡          |
| Algemeen         Income         Zorgverzekering         Ongevallen           Verzekerde         Partner         Kinderen         Extra info         Verzuim           Datum ingang wijziging °         01-03-2017         Exats gewijzigid door         Benefits-Plaza - I. Boender           Jaatt gewijzigid door         Benefits-Plaza - I. Boender         Salaris         Salaris           Dienstverband         Afdeling / kostenplaats         Datum in dienat         01-01-2017           Type dienstverband °         Vast         Vast         Vast           Betreft directeur-grootandeelhouder (DGA) °         Nee         Vast         Vast           Salaris (o.b.v. fultime) ° / Periode ° <ul> <li>2.525.00 C / Maand</li> <li>Vastalizegevens</li> <li>Salaris (o.b.v. fultime) ° / Periode °</li> <li>2.525.00 C / Maand</li> <li>Variabel loobestandeel °</li> <li>Substande °</li> <li>Substande °</li></ul>                                                                                                    | Burgerservicenummer:      | 00000000             |                                       | Documenten     | U Historie | Memo's (0) | Deelnemer-ID:       | BPD1006544387         |
| VerzekerdePartnerKinderenExtra infoVerzuimDatum ingang wijziging °01-03-2017Laatst gewijzigd doorBenefits-Plaza - 1. BoenderWijzigingsootSalarisDienstverbandAfdeling / kostenplaatsDatum in dienst01-01-2017Type dienstverband °VastBeereft directeur-grootaandeelhouder (DGA) °NeeIs de werknemer arbeidsongeschikt °NeeSalaris gegevensSalaris (o.b.v. fulkime) ° / Periode °I 2.525,00 € / MaandSalaris (o.b.v. fulkime) ° / Periode °O 2.525,00 € / MaandVastBereft directeur-grootaandeelhouder (DGA) °NeeSalaris (o.b.v. fulkime) ° / Periode °O 2.525,00 € / MaandVariabel loonbestanddeel °O 2.525,00 € / MaandVariabel loonbestanddeel °O 2.525,00 € / MaandVariabel loonbestanddeel °O 2.525,00 € / MaandVariabel loonbestanddeel °O 2.525,00 € / MaandVariabel loonbestanddeel °O Colspan="4">O Colspan="4">O Cols                                                                                                    | ✓ Algemeen                | 🗸 Pensioen           | ✓ Inkomen Z                           | orgverzekering | <b>√</b> 0 | ngevallen  |                     |                       |
| Datum ingang witjelging °       01-03-2017         Lastrs gewitjelgid door       Benefits-Plaza - I. Boender         Wijzignosort       Salaris         Diestverband       Salaris         Afdeling / kostenplaats       01-01-2017         Type dienstverband °       Vast         Berenft directeur-grootaandeelhouder (DGA) °       Nee         Is de werknemer arbeidsongeschikt °       Nee         Salaris (o.b.v. fulltime) ° / Periode °       I .252,00 C / Maand         Vakatietoeslag °       Bootoom (PGA) °         Periode maand °       -         Dertionde maand °       -         Periode naand °       -         Putting dienstverband       75,000 %         Heffingston 2017 ° Ganaaz keheerscherm       -         Periode naand °       -         Variabel loonbestanddeel °       -         Variabel toonbestanddeel °       -         Variabel toonbestanddeel °       -         Variabel toonbestanddeel °       -         Variabel toonbestanddeel °       -         Verkerter(s) ° / Voorvoegsel       -         Land °       Storast ° / Huisnummer ° / Toevoeging         Straast ° / Huisnummer ° / Toevoeging       Straat ° / I         Poetoode ° / Plaats °       1111 AA /                                                                                                    | Verzekerde                | Partner              | Kinderen                              | Extra          | a info     | Verzuim    |                     |                       |
| Lasts gev/jajd dor       Benefits-Plaza - I. Boender         Wijzigingsoort       Salaris         Dienstverhand       Interfits-Plaza - I. Boender         Afdeling / kostenplaats       Unoti-2017         Datum in dienst       01-01-2017         Type dienstverband °       Vast         Berefit directeur-grootaandeelhouder (DGA) °       Nee         Salarisgegevens       Salaris         Salarisgegevens       Soutoon (DGA) °         Salarisgegevens       Soutoon (DGA) °         Salarisgegevens       Soutoon (DGA) °         Salarisgegevens       Soutoon (DGA) °         Salaris (o.b.v. fultime) ° / Periode °       Q. 2.525.00 C / Maand         Vakanteoselag °       Soutoon (DGA) °         Perionde maand °       -         Variabel loonbestanddeel °       -         Perionalia       T5,000 %         Heffingsloon 2017 (Ga naar baheerscherm)       -         Personalia       -         Triel       A. /         Achternaam °       Voorbeeld         Eerste voornaam       Voorbeeld         Straat ° / Huisnummer °/ Toevoeging       Straat / 1 /         Postcode ° / Plaats °       1111 AA / Plaats         E-mailadres       -         Earsierse                                                                                                    | Datum ingang wiiziging    | 0                    | 01-03-2017                            |                |            |            |                     |                       |
| Wijzigingsoort     Salaris       Dienstverband                                                                                                    | Laatst gewijzigd door     |                      | Benefits-Plaza - I. E                 | Boender        |            |            |                     |                       |
| Dienstverband         Afdeling / kostenplaats         Datum in dienst       01-01-2017         Type dienstverband °       Vast         Betreft directeur-grootaandeelhouder (DGA) °       Nee         Is de werknemer arbeidsongeschikt °       Nee         Salarisgegevens       Salaris (o.b.v. fulltime) ° / Periode °         Salaris (o.b.v. fulltime) ° / Periode °       0         Zyrabel (onbestanddeel °       0         Perional °       0         Variabel loonbestanddeel °       0         Variabel loonbestanddeel °       0         Fulltime dienstverband       75,000 %         Heffingsloon 2017 Ga naar beheerscherm       0         Personalia       1         Titel       Achtermaam °         Achtermaam °       Voorbeeld         Eerste voornaam       Voorbeeld         Straat ° / Huisnummer ° / Toevoeging       Straat (1 / Peats)         Personalia       1111 AA / Plaats)         E-mailadres       1111 AA / Plaats)         E-mailadres       1111 AA / Plaats)                                                                                                    | Wijzigingsoort            |                      | Salaris                               |                |            |            |                     |                       |
| Pienstverband         Afdeling / kostenplaats         Datum in dienst       01-01-2017         Type dienstverband °       Vast         Betreff directeur-grootzandeelhouder (DGA) °       Nee         Is de werknemer arbeidsongeschik °       Nee         Safarisegeevens       -         Stalarise (ob.v., fulltime) ° / Periode ° <ul> <li>St252,00 € / Maand</li> <li>Vakantätoeslag °</li> <li>S00000 % per jaar</li> <li>Emolumenten °</li> <li>-         </li></ul> Perionde maand °       -         Optriande maand °       -         Variabel loonbestanddeel °       -         Fultime dienstverband       75,000 %         Hefingsloon 2017 Ga naar beheerscherm       -         Voorbeter(s) ° / Voorvoegsel       A. /         Kertser voornaam       -         Voorbeter(s) ° / Voorvoegsel       A. /         Land °       Nederland         Straat ° / Huisnummer °/ Toevoeging       Straat / I         Personalideres       -         Ermailderes       -         Framiladres       -         Telefoonnummer       Straat / I         Postoode ° / Plaats °       -         Straat ° / Huisnummer °/ Toevoeging       Straat / I                                                                                                    |                           |                      |                                       |                |            |            |                     |                       |
| Afdeling / kostenplaats         Datum in dienst       01-01-2017         Type dienstverband °       Vast         Betreft directeur-grootzandeelhouder (DGA) °       Nee         Is de werknemer arbeidsongeschikt °       Nee         Salaris (o.b.v. fulltime) ° / Periode °       0         Salaris (o.b.v. fulltime) ° / Periode °       0         Salaris (o.b.v. fulltime) ° / Periode °       0         Salaris (o.b.v. fulltime) ° / Periode °       0         Salaris (o.b.v. fulltime) ° / Periode °       0         Salaris (o.b.v. fulltime) ° / Periode °       0         Suboot for the set of the set of the se                                                                                                    | Dienstverband             |                      |                                       |                |            |            |                     |                       |
| Datum in dienst01-01-2017Type dienstverband °VastBereift directeur-grootaandeelhouder (DGA) °NeeIs de werknemer arbeidsongeschikt °NeeSalaris (o.b.v. fulltime) ° / Periode °2.525,00 C / MaandVakantietoeslag °8,0000 % per jaarEmolumenten °-Dertiende maand °-Personalia75,000 %Fulltime dienstverband75,000 %Heffingsloon 2017 Ga naar beheerscherm-Titel-Achternaam °VoorbeeldEerste voornaamNederlandVoorletter(s) ° / VoorvoegselA. /Land °NederlandStraat ° / Huisnummer ° / ToevoegingStraat / JPostoode ° / Plaats °1111 A / PlaatsErnaliadres-Tielefoonnummer1111 A/ PlaatsErnaliadres-Ernaliadres-Straat ° J Huisnummer ° / ToevoegingStraat / JPostoode ° / Plaats °1111 A/ PlaatsErnaliadres-Telefoonnummer-Straat ° Huisnummer °-Straat ° Huisnummer °-Straat ° Huisnummer °-Straat ° Huisnummer °-Straat ° Huisnummer °-Straat ° Huisnummer °-Straat ° Huisnummer °-Straat ° Huisnummer °-Straat ° Huisnummer °-Straat ° Huisnummer °-Straat ° Huisnummer °-Straat ° Huisnummer °-Straat °-Straat                                                                                                    | Afdeling / kostenplaats   |                      |                                       |                |            |            |                     |                       |
| Type dienstverband °       Vast         Betreft directeur-grootaandeelhouder (DGA) °       Nee         Is de werknemer arbeidsongeschikt °       Nee         Salarisgegevens       Salaris (o.b.v. fulltime) ° / Periode °       I S.355,00 € / Maand         Vakantietoeslag °       8,00000 % per jaar         Emolumenten °       -         Perionde °       -         Variabel loonbestanddeel °       -         Variabel loonbestanddeel °       -         Variabel loonbestanddeel °       -         Fultime dienstverband       75,000 %         Heffingsloon 2017 (Sa naar beheerscherm)       -         Triel       Voorbeeld         Achternaam °       Voorbeeld         Eerste voornaam       -         Voordeet(s) ° / Voorvoegsel       A. /         Land °       Nederland         Straat ° / Huisnummer ° / Toevoeging       Straat / 1 /         Postcode ° / Plaats °       1111 AA / Plaats         E-mailadres       -         E-mailadres       -         E-mailadres       -         E-mailadres       -         E-mailadres       -         E-mailadres       -         E-mailadres       -         E-mailadres </td <th>Datum in dienst</th> <td></td> <td>01-01-2017</td> <td></td> <td></td> <td></td> <td></td> <td></td>                                                                                                    | Datum in dienst           |                      | 01-01-2017                            |                |            |            |                     |                       |
| Bereft directeur-grootaandeelhouder (DGA) ° Nee<br>Is de werknemer arbeidsongeschikt ° Nee<br>Salaris (o.b.v. fulltme) ° / Periode ° I 2.525,00 € / Maand<br>Vakantietoeslag ° S,0000 % per jaar<br>Emolumenten ° -<br>Dertiende maand ° -<br>Dertiende maand ° -<br>Uariabel loonbestanddeel ° -<br>Fulltime dienstverband 75,000 %<br>Heffingsloon 2017 <u>Ga naar beheerscherm</u> -<br>Fursonalia<br>Futer<br>Achternaam ° Voorbeeld<br>Eerste voormaam<br>Voordeetdre(s) ° / Voorvoegsel A. /<br>Land ° Nederland<br>Straat ° / Huisnummer ° / Toevoeging Straat / 1 /<br>Postcode ° / Plaats ° 1111 AA / Plaats<br>E-mailadres<br>Fuelefoonnummer<br>Beroep                                                                                                    | Type dienstverband °      |                      | Vast                                  |                |            |            |                     |                       |
| Is de werknemer arbeidsongeschikt °       Nee         Salaris (o.b.v. fulltime) ° / Periode °       2.525,00 € / Maand         Salaris (o.b.v. fulltime) ° / Periode °       2.525,00 € / Maand         Vakantietoeslag °       8,00000 % per jaar         Emolumentn °       -         Dertiende maand °       -         Variabel loonbestanddeel °       -         Fulltime dienstverband       75,000 %         Heffingsloon 2017 Ga naar beheerscherm       -         Voorbeeld       -         Achtermaam °       Voorbeeld         Eerste voormaam       Voorbeeld         Voorbeeld       A. /         Land °       Nederland         Straat ° / Huisnummer ° / Toevoeging       Straat 1 /         Postcode ° / Plaats °       1111 A A / Plaats         E-mailadres       -         Tielefoonnummer       -                                                                                                    | Betreft directeur-groota  | andeelhouder (DGA) ° | Nee                                   |                |            |            |                     |                       |
| Salaris (o.b.v. fulltime) ° / Periode °       2.525,00 € / Maand         Vakantietoeslag °       8,0000 % per jaar         Emolumente °       -         Dertiende maand °       -         Variabel loonbestanddeel °       -         Variabel loonbestanddeel °       -         Fulltime dienstverband       75,000 %         Heffingsloon 2017 Ga naar beheerscherm       -         Personalia       -         Titel       -         Achternaam °       Voorbeeld         Eerste voornaam       Voorbeeld         Straat ° / Huisnummer °/ Toevoeging       A. /         Straat ° / Huisnummer °/ Toevoeging       Straat / 1 /         Postcode ° / Plaats °       1111 AA / Plaats         E-mailares       -         Tielefoonnummer       -                                                                                                    | Is de werknemer arbeid    | songeschikt °        | Nee                                   |                |            |            |                     |                       |
| Salaris (o. b.v. fulltime) ° / Periode ° <ul> <li>2.525,00 € / Maand</li> <li>Vakantietoeslag °</li> <li>8,00000 % per jaar</li> <li>Emolumenten °</li> <li>-</li> <li>Periende maand °</li> <li>-</li> <li>Periende maand °</li> <li>-</li> <li>Qariabel loonbestanddeel °</li> <li>-</li> <li>Sultime dienstverband</li> <li>75,000 %</li> <li>Personalia</li> <li>-</li> <li>Personalia</li> <li>Voorbeeld</li> <li>Voorbeeld</li> <li>A. /</li> <li>Land °</li> <li>Nederland</li> <li>Straat ° / Huisnummer ° / Toevoeging</li> <li>Straat 1 / /</li> <li>Postoede ° / Plaats °</li> <li>1111 AA / Plaats</li> <li>Ferailadres</li> <li>Telefoonnummer</li> <li>Intel</li> <li>Ferailadres</li> <li>Ferailadres</li> <li< th=""><th></th><th></th><th></th><th></th><th></th><th></th><th></th><th></th></li<></ul>                                                                                                    |                           |                      |                                       |                |            |            |                     |                       |
| Salaris (o.b.v. fulltime) ° / Periode °       • 2.525,00 € / Maand         Vakantietoeslag °       8,00000 % per jaar         Emolumenten °       -         Dertiende maand °       -         Variabel loonbestanddeel °       -         Fulltime dienstverband       75,000 %         Heffingsloon 2017 <u>Ga naar beheerscherm</u> -         Personalia       -         Titel       -         Achternaam °       Voorbeeld         Eerste voornaam       Voorbeeld         Voorletter(s) ° / Voorvoegsel       A. /         Land °       Nederland         Straat ° / Huisnummer ° / Toevoeging       Straat / 1 /         Postcode ° / Plaats °       1111 AA / Plaats         E-mailadres       -         Telefoonnummer       Beroep                                                                                                    | Salarisgegevens           |                      |                                       |                |            |            |                     |                       |
| Vakantietoeslag °8,0000 % per jaarEmolumenten °-Dertiende maand °-Variabel loonbestanddeel °-Variabel loonbestanddeel °-Fulltime dienstverband75,000 %Heffingsloon 2017 <u>Ga naar beheerscherm</u> -Personalia-Titel-Achternaam °VoorbeeldEerste voornaam-Voorletter(s) ° / VoorvoegselA. /Iand °NederlandStraat ° / Huisnummer °/ ToevoegingStraat / /Postcode ° / Plaats °1111 AA / PlaatsE-mailadres-Telefoonnummer-Beroep-                                                                                                    | Salaris (o.b.v. fulltime) | ° / Periode °        | <ol> <li>2.525,00 € / Maan</li> </ol> | d              |            |            |                     |                       |
| Emolumenten °       -         Dertiende maand °       -         Variabel loonbestanddeel °       -         Fulltime dienstverband       75,000 %         Heffingsloon 2017 <u>Ga naar beheerscherm</u> -         Personalia       -         Titel       -         Achternaam °       Voorbeeld         Eerste voornaam       Voorbeeld         Voorletter(s) ° / Voorvoegsel       A. /         Iand °       Nederland         Straat ° / Huisnummer ° / Toevoeging       Straat / 1 /         Postcode ° / Plaats °       1111 AA / Plaats         E-mailadres       -         Telefoonnummer       -                                                                                                    | Vakantietoeslag °         |                      | 8,00000 % per jaar                    | r              |            |            |                     |                       |
| Dertiende maand °       -         Variabel loonbestanddeel °       -         Fulltime dienstverband       75,000 %         Heffingsloon 2017 <u>Ga naar beheerscherm</u> -         Personalia       -         Titel       -         Achternaam °       Voorbeeld         Eerste voornaam       Voorbeeld         Voorletter(s) ° / Voorvoegsel       A. /         Land °       Nederland         Straat ° / Huisnummer ° / Toevoeging       Straat / 1 /         Postcode ° / Plaats °       1111 AA / Plaats         E-mailadres       -         Telefoonnummer       -                                                                                                    | Emolumenten °             |                      | -                                     |                |            |            |                     |                       |
| Variabel loonbestanddeel °       -         Fulltime dienstverband       75,000 %         Heffingsloon 2017 Ga naar beheerscherm       -         Personalia       -         Titel       Voorbeeld         Achternaam °       Voorbeeld         Eerste voornaam       Voorbeeld         Voorletter(s) ° / Voorvoegsel       A. /         Straat ° / Huisnummer ° / Toevoeging       Straat / 1 /         Postcode ° / Plaats °       1111 AA / Plaats         E-mailadres       -         Telefoonnummer       -                                                                                                    | Dertiende maand °         |                      | -                                     |                |            |            |                     |                       |
| Fulltime dienstverband       75,000 %         Heffingsloon 2017 Ga naar beheerscherm       -         Personalia       -         Titel       -         Achternaam °       Voorbeeld         Eerste voornaam       -         Voorletter(s) ° / Voorvoegsel       A. /         Land °       Nederland         Straat ° / Huisnummer ° / Toevoeging       Straat / 1 /         Postcode ° / Plaats °       1111 AA / Plaats         E-mailadres       -         Telefoonnummer       -                                                                                                    | Variabel loonbestanddee   | 2 0                  | -                                     |                |            |            |                     |                       |
| Heffingsloon 2017       Ga naar beheerscherm       -         Personalia       -         Titel       -         Achternaam °       Voorbeeld         Eerste voornaam       -         Voorletter(s) ° / Voorvoegsel       A. /         Land °       Nederland         Straat ° / Huisnummer ° / Toevoeging       Straat / 1 /         Postcode ° / Plaats °       1111 AA / Plaats         E-mailadres       -         Telefoonnummer       -         Beroep       -                                                                                                    | Fulltime dienstverband    |                      | 75,000 %                              |                |            |            |                     |                       |
| Personalia         Titel         Achternaam °       Voorbeeld         Perste voornaam       Voorbeeld         Voorletter(s) ° / Voorvoegsel       A. /         Land °       Nederland         Straat ° / Huisnummer ° / Toevoeging       Straat / 1 /         Postcode ° / Plaats °       111 AA / Plaats         F-mailadres                                                                                                    | Heffingsloon 2017 Gan     | naar beheerscherm    | -                                     |                |            |            |                     |                       |
| Titel         Achternaam °       Voorbeeld         Eerste voornaam                                                                                                    | Perconalia                |                      |                                       |                |            |            |                     |                       |
| Achternaam °     Voorbeeld       Eerste voornaam     A. /       Voorletter(s) ° / Voorvoegsel     A. /       Land °     Nederland       Straat ° / Huisnummer ° / Toevoeging     Straat / 1 /       Postcode ° / Plaats °     Straat / 1 /       E-mailadres     I111 AA / Plaats       Telefoonnummer     E-mailadres                                                                                                    | Tital                     |                      |                                       |                |            |            |                     |                       |
| Kencender     Konstelling       Eerste voornaam     Konstelling       Voorletter(s) ° / Voorvoegsel     A. /       Land °     Nederland       Straat ° / Huisnummer ° / Toevoeging     Straat / 1 /       Postcode ° / Plaats °     1111 AA / Plaats       E-mailadres     Intervention       Telefoonnummer     Kentervention       Beroep     Kentervention                                                                                                    | Achternaam º              |                      | Voorbeeld                             |                |            |            |                     |                       |
| Voorletter(s) ° / Voorvoegsel     A. /       Land °     Nederland       Straat ° / Huisnummer ° / Toevoeging     Straat / 1 /       Postcode ° / Plaats °     1111 AA / Plaats       E-mailadres     Telefoonnummer       Beroep     E-mailadres                                                                                                    | Ferste voornaam           |                      | VOIDEEIG                              |                |            |            |                     |                       |
| Land ° Nederland<br>Straat ° / Huisnummer ° / Toevoeging Straat / 1 /<br>Postcode ° / Plaats ° 1111 AA / Plaats<br>E-mailadres<br>Telefoonnummer<br>Beroep                                                                                                    | Voorletter(s) º / Voorvoo | easel                | A. /                                  |                |            |            |                     |                       |
| Straat ° / Huisnummer ° / Toevoeging     Straat / 1 /       Postcode ° / Plaats °     1111 AA / Plaats       E-mailadres     Telefoonnummer       Beroep                                                                                                    | Land o                    |                      | Nederland                             |                |            |            |                     |                       |
| Postcode ° / Plaats ° 1111 AA / Plaats<br>E-mailadres<br>Telefoonnummer<br>Beroep                                                                                                    | Straat ° / Huisnummer     | / Toevoegina         | Straat / 1 /                          |                |            |            |                     |                       |
| E-mailadres Telefoonnummer Beroep                                                                                                    | Postcode º / Plaats º     |                      | 1111 AA / Plaats                      |                |            |            |                     |                       |
| Telefoonnummer<br>Beroep                                                                                                    | E-mailadres               |                      |                                       |                |            |            |                     |                       |
| Beroep                                                                                                    | Telefoonnummer            |                      |                                       |                |            |            |                     |                       |
|                                                                                                    | Beroep                    |                      |                                       |                |            |            |                     |                       |
| Geslacht ° Vrouw                                                                                                    | Geslacht °                |                      | Vrouw                                 |                |            |            |                     |                       |

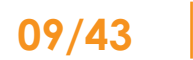

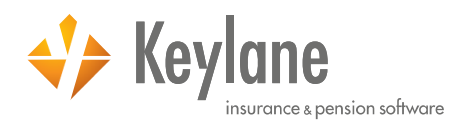

Op het tabblad "Algemeen" zijn de werknemergegevens verdeeld over verschillende tabbladen, zoals:

- Verzekerde, hier staan de gegevens van de werknemer
- Partner, hier staan de gegevens van de (eventuele) partner
- Kinderen, hier staan de gegevens van de (eventuele) kinderen
- Extra info, hier staat aanvullende informatie over de werknemer
- Verzuim, hier staat informatie over het verzuim van de werknemer

Op het tabblad "Pensioen" staan de pensioenregelingen die uw adviseur voor u in Benefits-Plaza heeft ingericht.

Op het tabblad "Inkomen" staan de inkomensverzekeringen die uw adviseur voor u in Benefits-Plaza heeft ingericht.

Op het tabblad "Zorgverzekering" staan de zorgverzekeringen die uw adviseur voor u in Benefits-Plaza heeft ingericht.

Op het tabblad "Ongevallen" staan de ongevallen- en reisverzekeringen die uw adviseur voor u in Benefits-Plaza heeft ingericht.

Op het tabblad "Sparen" staan de spaarregelingen die uw adviseur voor u in Benefits-Plaza heeft ingericht.

## 3.1.3 Wijzigen werknemer

U kunt verschillende individuele wijzigingen in Benefits-Plaza doorvoeren, zoals:

- Aanmelding
- Uitdienstmelding
- Overige wijzigingen
- Toevoegen regeling
- Wijzigen regeling

## 3.1.3.1 Aanmelding

Zodra een nieuwe werknemer bij u in dienst treedt, adviseren wij u de nieuwe werknemer toe te voegen aan uw werknemersbestand met de juiste indiensttredingsdatum. Na opslaan van de gegevens van de werknemer is het namelijk <u>niet</u> meer mogelijk om de 'Datum in dienst' te wijzigen.

- ✓ Klik op hoofdniveau in de navigatiebalk op [Werknemers].
- ✓ Klik op Toevoegen.

| Werknemers       | Verzenden          | Overzichten               | Functies | Salaris adm. | Extra              | Verzuimportaal               |
|------------------|--------------------|---------------------------|----------|--------------|--------------------|------------------------------|
| Beheren Werknei  | mers               |                           |          |              |                    |                              |
| Werkgever Voorb  | eeld werkgever Aar | ntal werknemers in dienst | : 1      |              |                    | Zoeken                       |
| Achternaam werkn | emer               | Personee                  | elsnr.   | In dienst 🗹  | Q <u>Uitgebrei</u> | id zoeken 🕂 <u>Toevoegen</u> |
| Werknemers       | Werkgever          | Grafisch                  |          |              |                    |                              |

Er verschijnt een invoerscherm bestaande uit zes stappen, waar u de gegevens dient in te vullen van de werknemer.

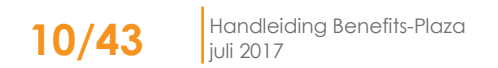

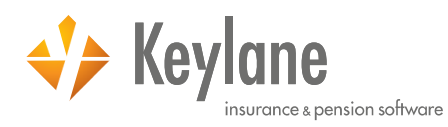

## Stap 1: Personalia

Voer alle gegevens in en klikt u op **Volgende** om naar de volgende stap te gaan. In Benefits-Plaza zijn validaties aangebracht op velden die relevant zijn voor de aanmelding. Indien u één of meerdere van deze velden niet of onjuist heeft ingevuld, dan verschijnt er een melding.

| Dienstverband                                                                                                    |                                                  |
|----------------------------------------------------------------------------------------------------|--------------------------------------------------|
| Werkgever °                                                                                                    | Voorbeeld werkgever                              |
| Afdeling / kostenplaats                                                                                                    | $\sim$                                           |
| Datum in dienst °                                                                                                    | 01-01-2017 (dd-mm-jjjj)                          |
| Type dienstverband °                                                                                                    | Vast 🗸                                           |
| Betreft directeur-grootaandeelhouder (DGA) °                                                                                                    | Nee 🗸                                            |
| Is de werknemer arbeidsongeschikt °                                                                                                    | Nee 🗸                                            |
|                                                                                                    |                                                  |
| Salarisgegevens                                                                                                    |                                                  |
| Salaris (o.b.v. fulltime) ° / Periode °                                                                                                    | () 2500 € / Maand                                |
| Vakantietoeslag °                                                                                                    | 8,00000 % perjaar                                |
| Emolumenten *                                                                                                    | •                                                |
| Variabal leaphortanddeal %                                                                                                    |                                                  |
| Fulltime dienstverband                                                                                                    | •<br>•                                           |
|                                                                                                    | © Ja<br>O Nee, nameliik %                        |
| Jaar heffingsloon °                                                                                                    |                                                  |
| Indicatief heffingsloon °                                                                                                    |                                                  |
| 2                                                                                                    | · · · · · · · · · · · · · · · · · · ·            |
| Personalia                                                                                                    | ×                                                |
| Titel                                                                                                    | login.benefits-plaza.nl meldt het volgende:      |
| Achternaam °                                                                                                    | Het veld 'Indicatief heffingsloon' is verplicht. |
| Eerste voornaam                                                                                                    | ······································           |
| Voorletter(s) º / Voorvoegsel                                                                                                    |                                                  |
|                                                                                                    |                                                  |
| Land °                                                                                                    | UK                                               |
| Land °<br>Straat ° / Huisnummer ° / Toevoeging                                                                                                    | UK                                               |
| Land °<br>Straat ° / Huisnummer ° / Toevoeging<br>Postcode ° / Plaats °                                                                                                    | 1111 AA Plaats                                   |
| Land °<br>Straat ° / Huisnummer ° / Toevoeging<br>Postcode ° / Plaats °<br>E-mailadres                                                                                                    | 1111 AA Plaats                                   |
| Land °<br>Straat ° / Huisnummer ° / Toevoeging<br>Postcode ° / Plaats °<br>E-mailadres<br>Telefoonnummer                                                                                                    | 1111 AA Plaats                                   |
| Land °<br>Straat ° / Huisnummer ° / Toevoeging<br>Postcode ° / Plaats °<br>E-mailadres<br>Telefoonnummer<br>Beroep                                                                                                    | 1111 AA Plaats                                   |
| Land °<br>Straat ° / Huisnummer ° / Toevoeging<br>Postcode ° / Plaats °<br>E-mailadres<br>Telefoonnummer<br>Beroep<br>Geslacht °                                                                                                    | 1111 AA Plaats                                   |
| Land °<br>Straat ° / Huisnummer ° / Toevoeging<br>Postcode ° / Plaats °<br>E-mailadres<br>Telefoonnummer<br>Beroep<br>Geslacht °<br>Geboortedatum °                                                                                                    | 1111 AA       Plaats                             |
| Land °<br>Straat ° / Huisnummer ° / Toevoeging<br>Postcode ° / Plaats °<br>E-mailadres<br>Telefoonnummer<br>Beroep<br>Geslacht °<br>Geboortedatum °<br>Nationaliteit °                                                                                                    | 1111 AA       Plaats                             |
| Land °<br>Straat ° / Huisnummer ° / Toevoeging<br>Postcode ° / Plaats °<br>E-mailadres<br>Telefoonnummer<br>Beroep<br>Geslacht °<br>Geboortedatum °<br>Nationaliteit °<br>Personeelsnummer                                                                                                    | 1111 AA     Plaats                               |
| Land °<br>Straat ° / Huisnummer ° / Toevoeging<br>Postcode ° / Plaats °<br>E-mailadres<br>Telefoonnummer<br>Beroep<br>Geslacht °<br>Geboortedatum °<br>Nationaliteit °<br>Personeelsnummer<br>Relatienummer Zwitserleven                                                                                                    | 1111 AA     Plaats                               |
| Land °<br>Straat ° / Huisnummer ° / Toevoeging<br>Postcode ° / Plaats °<br>E-mailadres<br>Telefoonnummer<br>Beroep<br>Geslacht °<br>Geboortedatum °<br>Nationaliteit °<br>Personeelsnummer<br>Relatienummer Zwitserleven<br>Relatienummer AEGON                                                                                                    | 1111 AA     Plaats                               |
| Land °<br>Straat ° / Huisnummer ° / Toevoeging<br>Postcode ° / Plaats °<br>E-mailadres<br>Telefoonnummer<br>Beroep<br>Geslacht °<br>Geboortedatum °<br>Nationaliteit °<br>Personeelsnummer<br>Relatienummer Zwitserleven<br>Relatienummer AEGON<br>Relatienummer de Goudse                                                                                                    | 1111 AA     Plaats                               |
| Land °<br>Straat ° / Huisnummer ° / Toevoeging<br>Postcode ° / Plaats °<br>E-mailadres<br>Telefoonnummer<br>Beroep<br>Geslacht °<br>Geboortedatum °<br>Nationaliteit °<br>Personeelsnummer<br>Relatienummer Zwitserleven<br>Relatienummer AEGON<br>Relatienummer InAdmin                                                                                                    | 1111 AA     Plaats                               |
| Land °<br>Straat ° / Huisnummer ° / Toevoeging<br>Postcode ° / Plaats °<br>E-mailadres<br>Telefoonnummer<br>Beroep<br>Geslacht °<br>Geboortedatum °<br>Nationaliteit °<br>Personeelsnummer<br>Relatienummer Zwitserleven<br>Relatienummer AEGON<br>Relatienummer de Goudse<br>Relatienummer InAdmin<br>Burgerservicenummer °                                                                                | 1111 AA     Plaats                               |
| Land °<br>Straat ° / Huisnummer ° / Toevoeging<br>Postcode ° / Plaats °<br>E-mailadres<br>Telefoonnummer<br>Beroep<br>Geslacht °<br>Geboortedatum °<br>Nationaliteit °<br>Personeelsnummer<br>Relatienummer Zwitserleven<br>Relatienummer AEGON<br>Relatienummer de Goudse<br>Relatienummer InAdmin<br>Burgerservicenummer °<br>Burgerlijke staat °                                                         | 1111 AA     Plaats                               |
| Land °<br>Straat ° / Huisnummer ° / Toevoeging<br>Postcode ° / Plaats °<br>E-mailadres<br>Telefoonnummer<br>Beroep<br>Geslacht °<br>Geboortedatum °<br>Nationaliteit °<br>Personeelsnummer<br>Relatienummer Zwitserleven<br>Relatienummer AEGON<br>Relatienummer InAdmin<br>Burgerservicenummer °<br>Burgerlijke staat °<br>IBAN                                                                            | 1111 AA       Plaats                             |
| Land °<br>Straat ° / Huisnummer ° / Toevoeging<br>Postcode ° / Plaats °<br>E-mailadres<br>Telefoonnummer<br>Beroep<br>Geslacht °<br>Geboortedatum °<br>Nationaliteit °<br>Personeelsnummer<br>Relatienummer Zwitserleven<br>Relatienummer AEGON<br>Relatienummer InAdmin<br>Burgerservicenummer °<br>Burgerlijke staat °<br>IBAN<br>Velden gemerkt met: een ° zijn verplichte velden.                       | I111 AA       Plaats                             |
| Land °<br>Straat ° / Huisnummer ° / Toevoeging<br>Postcode ° / Plaats °<br>E-mailadres<br>Telefoonnummer<br>Beroep<br>Geslacht °<br>Geboortedatum °<br>Nationaliteit °<br>Personeelsnummer<br>Relatienummer Zwitserleven<br>Relatienummer AEGON<br>Relatienummer AEGON<br>Relatienummer InAdmin<br>Burgerservicenummer °<br>Burgerlijke staat °<br>IBAN<br>Velden gemerkt met een ° zijn verplichte velden. | I111 AA       Plaats                             |
| Land °<br>Straat ° / Huisnummer ° / Toevoeging<br>Postcode ° / Plaats °<br>E-mailadres<br>Telefoonnummer<br>Beroep<br>Geslacht °<br>Geboortedatum °<br>Nationaliteit °<br>Personeelsnummer<br>Relatienummer Zwitserleven<br>Relatienummer Zwitserleven<br>Relatienummer InAdmin<br>Burgerservicenummer °<br>Burgerlijke staat °<br>IBAN<br>Velden gemerkt met een ° zijn verplichte velden.                 | 1111 AA       Plaats                             |

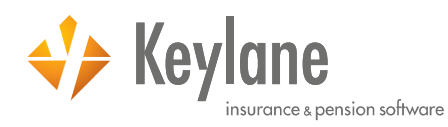

### Stap 2: Gegevens partner

Als er sprake is van een partner, dan vult u op het volgende scherm de gegevens van de partner in en klikt u op **Volgende**.

| Personalia                                       |               |
|--------------------------------------------------|---------------|
| Achternaam °                                     |               |
| Eerste voornaam                                  |               |
| Voorletter(s) º / Voorvoegsel                    |               |
| Burgerservicenummer                              |               |
| Geslacht °                                       | ● Man ○ Vrouw |
| Geboortedatum °                                  | (dd-mm-jjjj)  |
| Datum begin samenwonen / huwelijk                | (dd-mm-jjjj)  |
| Velden gemerkt met een ° zijn verplichte velden. |               |
|                                                  |               |

## Stap 3: Gegevens kinderen

Volgende

Vorige

Als de werknemer kind(eren) heeft, dan kunt u deze in Benefits-Plaza zetten door te klikken op **Toevoegen**. Na het toevoegen van kind(eren) klikt u op **Volgende**.

| K Afbreken                                       |               |           |
|--------------------------------------------------|---------------|-----------|
| Heeft werknemer kinderen? °                      | Ja 🗸          |           |
|                                                  |               |           |
|                                                  | т             | Toevoegen |
| Personalia                                       |               |           |
| Achternaam °                                     |               |           |
| Eerste voornaam                                  |               |           |
| Voorletter(s) ° / Voorvoegsel                    |               |           |
| Burgerservicenummer                              |               |           |
| Geslacht °                                       | O Man O Vrouw |           |
| Geboortedatum °                                  | (dd-mm-jjjj)  |           |
| Overlijdensdatum                                 | (dd-mm-jjjj)  |           |
| Datum einde                                      | (dd-mm-jjjj)  |           |
|                                                  |               |           |
| Velden gemerkt met een ° zijn verplichte velden. |               |           |
|                                                  |               |           |
| Annuleren Ok                                     |               |           |

### Stap 4: Gegevens verzekeringen

Verplichte regelingen worden in principe automatisch door Benefits-Plaza aan de werknemer gekoppeld. Regelingen die een vrijwillig karakter hebben en waar de werknemer zelf voor kan kiezen, dient u zelf op 'Ja' te zetten. Klik na het toevoegen van eventuele vrijwillige regelingen op **Volgende**.

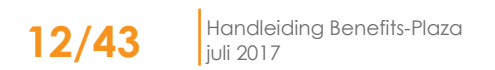

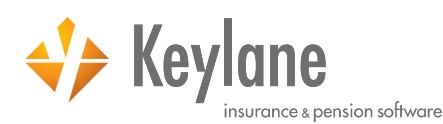

| Regeling               | Deelname | Datum ingang deelname   |
|------------------------|----------|-------------------------|
| Pensioen               |          |                         |
| Pensioen               | Ja       | 01-01-2017 (dd-mm-jjjj) |
| Inkomen                |          |                         |
| Ziekteverzuim          | Nee ~    | 01-01-2017 (dd-mm-jjjj) |
| Ongevallen             |          |                         |
| Collectieve Ongevallen | Ja       | 01-01-2017 (dd-mm-jjjj) |
|                        |          |                         |
| Vorige Volgende        |          |                         |

## Stap 5: Aanvragen offerte waardeoverdracht\*

Een verzoek voor een offerte waardeoverdracht kan ook via Benefits-Plaza worden ingediend. Wenst de werknemer een offerte waardeoverdracht te ontvangen? Klik dan op 'Ja'.

Geef vervolgens aan voor hoeveel voorgaande werkgevers er waardeoverdrachtverzoeken dienen te worden ingediend en voer de gevraagde gegevens in. Klik op **Opslaan** en daarna op **Volgende**.

| Waardeoverdracht                                                                          |                    |
|-------------------------------------------------------------------------------------------|--------------------|
| Wilt u een waardeoverdracht aanvragen? °                                                  | Ja \vee            |
| Naar welke regeling wilt u de waarde overdragen? °                                        | Beschikbare Premie |
| Voor hoeveel vorige werkgevers dienen er waardeoverdrachtverzoeken ingediend te worden? ° | 1 ~                |
| Genevens werknever 1                                                                      |                    |
| Vorine werknever                                                                          |                    |
| Naam 0                                                                                    |                    |
| Adres °                                                                                   |                    |
| Vestigingsplaats °                                                                        |                    |
| Datum uitdiensttreding ° (dd-mm-jjjj)                                                     |                    |
| Veries ward and a started                                                                 |                    |
| vorige verzekeraar/ pensioenronos                                                         |                    |
| Naam °                                                                                    |                    |
| Adres 9                                                                                   |                    |
| Vestigingsplaats *                                                                        |                    |
| Verzekeringsnummer °                                                                      |                    |
| Velden gemerkt met een ° zijn verplichte velden.                                          |                    |
|                                                                                           |                    |
| Vorige Volgende                                                                           |                    |

De stap "Aanvragen offerte waardeoverdracht" is niet bij alle werkgevers zichtbaar. Voor vragen over waardeoverdracht kunt u terecht bij uw tussenpersoon.

### Stap 6: Overzicht en controle

De laatste stap betreft een samenvatting van alle ingevoerde gegevens die u nogmaals kunt doorlopen en controleren. Zijn de gegevens juist? Klik dan ook **Opslaan**.

Om de aanmelding in te dienen bij de verzekeraar klikt u op hoofdniveau in de navigatiebalk op [Verzenden] en klikt u op het tabblad "Mutaties". Hier kunt u de mutaties verzenden naar de verzekeraar.

## 3.1.3.2 Uitdienstmelding

Zodra een werknemer uit dienst treedt, adviseren wij u dit zo spoedig mogelijk in uw werknemersbestand aan te passen.

- ✓ Klik op hoofdniveau in de navigatiebalk op [Werknemers].
- ✓ Selecteer de betreffende werknemer.
- ✓ Klik op *Wijzigen*.

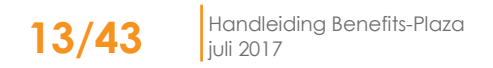

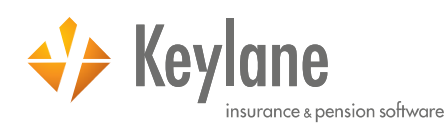

| Raadplegen Werkner         | ner          |           |              | <u>Werknemers</u> > <u>Algemeen</u> > Verzekerde |
|----------------------------|--------------|-----------|--------------|--------------------------------------------------|
| Naam:<br>Personeelsnummer: | A. Voorbeeld |           | Wijzigen     | Taal: Nederlands V                               |
| Burgerservicenummer:       | 00000000     |           | Corrigeren   | Deelnemer-ID: BPD1006544387                      |
| ✓ Algemeen                 | ✓ Pensioen   | 🗸 Inkomen | ✓ Ongevallen |                                                  |

## ✓ Klik op *Uit dienst melden*.

| Wijzigen Werkneme           | r            |          |            |            |            | <u>Werknemers</u> > <u>A</u> | <mark>lgemeen</mark> > Verzekerde |
|-----------------------------|--------------|----------|------------|------------|------------|------------------------------|-----------------------------------|
| <u>Terug naar overzicht</u> |              |          |            |            |            |                              |                                   |
| Naam:                       | A. Voorbeeld |          |            |            |            | Afdrukken State              | ement                             |
| Personeelsnummer:           |              |          |            |            |            | Taal:                        | Nederlands $$                     |
| Burgerservicenummer:        | 000000000    |          | Documenten | D Historie | Memo's (0) | Deelnemer-ID:                | BPD1006544387                     |
| Algemeen                    | Pensioen     | Inkomen  | Ongevallen |            |            |                              |                                   |
| Verzekerde                  | Partner      | Kinderen | Ext        | tra info   | Verzuim    |                              |                                   |
|                             |              |          |            |            |            | <b>EX</b> Uit dien           | st melden                         |

✓ Voer de datum van uitdiensttreding in bij 'Datum ingang wijziging' en selecteer de reden van uitdiensttreding bij 'Beëindiging in verband met'. Wij adviseren de laatste dag van het dienstverband in te voeren.

| Verzek      | erde          | Partner | Kinderen               | Extra info | Verzuim                     |                |                  |
|-------------|---------------|---------|------------------------|------------|-----------------------------|----------------|------------------|
|             |               |         |                        |            |                             | « Overige wij: | ziging 🖺 Opslaan |
| Datum inga  | ang wijziging | •       | 01-01-2017             |            |                             |                |                  |
| Laatst gewi | ijzigd door   |         | Benefits-Plaza - I. Bo | ender      | Benefits-Plaza - I. Boender |                |                  |
| Wijzigingso | ort           |         | Ingang dienstverband   | 1          | Einde dienstverband         |                |                  |
|             |               |         |                        |            |                             |                |                  |
| Einde dier  | stverband     |         |                        |            |                             |                |                  |
| Datum uit ( | dienst        |         |                        |            |                             |                |                  |
| Beëindiging | ; in verband  | met °   |                        |            |                             | $\sim$         |                  |

## ✓ Klik op **Opslaan**.

Na het opslaan van de uitdienstmelding worden automatisch de regelingen per uitdienstdatum beëindigd.

Om de uitdiensttreding in te dienen bij de verzekeraar klikt u op hoofdniveau in de navigatiebalk op [Verzenden] en klikt u op het tabblad "Mutaties". Hier kunt u de mutatie verzenden naar de verzekeraar.

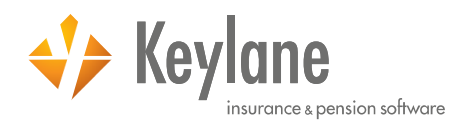

### 3.1.3.3 Overige wijzigingen

Bij overige wijzigingen moet u denken aan de volgende wijzigingen:

- Salaris- en/of parttimewijzigingen
- Adreswijzigingen
- Wijzigingen burgerlijke staat (en/of partner) •
- Geboorte kind(eren)
- Overige wijzigingen personalia

Deze wijzigingen hebben betrekking op de algemene werknemergegevens.

- Klik op hoofdniveau in de navigatiebalk op [Werknemers].
   Selecteer de betreffende werknemer.
- ✓ Klik op *Wijzigen*.

| Raadplegen Werkner                                 | mer          |           |                                                             | <u>Werknemers</u> > <u>Algemeen</u> > Verzeker                                  | rde |
|----------------------------------------------------|--------------|-----------|-------------------------------------------------------------|---------------------------------------------------------------------------------|-----|
| Naam:<br>Personeelsnummer:<br>Burgerservicenummer: | A. Voorbeeld |           | Vijizigen<br>Corrigeren<br>Documenten D Historie Memo's (0) | Afdrukken Statement<br>Taal: <u>Nederlands ∨</u><br>Deelnemer-ID: BPD1006544387 |     |
| ✓ Algemeen                                         | ✓ Pensioen   | 🗸 Inkomen | ✓ Ongevallen                                                |                                                                                 |     |

- ✓ Voer de wijzigingsdatum in bij 'Datum ingang wijziging.
- Vul de velden die u wenst te wijzigen op het tabblad "Algemeen".  $\checkmark$
- ✓ Klik op **Opslaan**.

Voorbeeld wijziging parttimepercentage:

| 🗸 Algemeen               | 🗸 Pensioen             | 🗸 Inkomen                           | 🗸 Ongevallen |        |                             |     |
|--------------------------|------------------------|-------------------------------------|--------------|--------|-----------------------------|-----|
| Verzekerde               | Partner                | Kinderen                            | Extr         | a info | Verzuim                     |     |
|                          |                        |                                     |              |        |                             |     |
| De gegevens zijn gewijzi | gd.                    |                                     |              |        |                             |     |
| Datum ingang wijzigin    | ig °                   | 01-01-2017                          |              |        | 01-02-2017 (dd-mm-jjjj)     |     |
| Laatst gewijzigd door    |                        | Benefits-Plaza -                    | I. Boender   |        | Benefits-Plaza - I. Boender |     |
| Wijzigingsoort           |                        | Ingang dienstver                    | rband        |        | Parttimepercentage          |     |
|                          |                        |                                     |              |        |                             |     |
| Dienstverband            |                        |                                     |              |        |                             |     |
| Werkgever                |                        | Voorbeeld werkg                     | jever        |        | Voorbeeld werkgever         |     |
| Afdeling / kostenplaat   | s                      |                                     |              |        | $\sim$                      |     |
| Datum in dienst          |                        | 01-01-2017                          |              |        | 01-01-2017                  |     |
| Type dienstverband °     |                        | Vast                                |              |        | Vast $\vee$                 |     |
| Betreft directeur-groo   | taandeelhouder (DGA) ° | Nee                                 |              |        | Nee $\checkmark$            |     |
| Is de werknemer arbe     | idsongeschikt °        | Nee                                 |              |        | Nee $\sim$                  |     |
|                          |                        |                                     |              |        |                             |     |
| Salarisgegevens          |                        |                                     |              |        |                             |     |
| Salaris (o.b.v. fulltime | e) ° / Periode °       | <ol> <li>2.500,00 € / Ma</li> </ol> | and          |        | 2.500,00 €/ Ma              | and |
| Vakantietoeslag °        |                        | 8,00000 % per j                     | aar          |        | 8,00000 % per jaar          |     |
| Emolumenten °            |                        | -                                   |              |        | -                           |     |
| Dertiende maand °        |                        | -                                   |              |        | -                           |     |
| Variabel loonbestandd    | eel °                  | -                                   |              |        | -                           |     |
| Fulltime dienstverband   | 8                      | Ja                                  |              |        | O Ja                        |     |
| _                        |                        |                                     |              |        | Nee, namelijk 75,000        | %   |
| Heffingsloon 2017        | Ga naar beheerscherm   | -                                   |              |        | -                           |     |

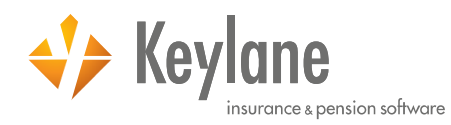

Indien vereist voor een bepaalde wijziging, dan wordt u automatische doorgeleid naar een vervolgscherm. Bijvoorbeeld het tabblad "Partner" bij wijziging van de burgerlijke staat.

Indien de door u doorgevoerde wijziging op het tabblad "Algemeen" betrekking heeft op één of meerdere regelingen van de werknemer, dan verwerkt Benefits-Plaza dit geheel automatisch. Op de tabbladen van de regelingen verschijnen groene vinkjes waarmee wordt aangegeven voor welke regeling de wijziging van invloed is.

Meerdere wijzigingen kunnen in één keer worden ingevoerd en doorgegeven.

Om de wijzigingen in te dienen bij de verzekeraar klikt u op hoofdniveau in de navigatiebalk op [Verzenden] en klikt u op het tabblad "Mutaties". Hier kunt u de mutaties verzenden naar de verzekeraar.

## 3.1.3.4 Toevoegen regeling

Indien u uitsluitend een wijziging wenst aan te brengen aan een regeling van de betreffende werknemer of een regeling wenst toe te voegen, dan kunt u dit doen bij het regeling zelf.

Als u een deelnemer wenst aan te melden voor een regeling dan doet u dit ook op regelingsniveau. Bijvoorbeeld een werknemer die 21 jaar is geworden en gaat deelnemen aan de pensioenregeling of een werknemer die gehuwd is en wenst te gaan deel te nemen aan de ANW-regeling.

- ✓ Klik op hoofdniveau in de navigatiebalk op [Werknemers].
- ✓ Selecteer de betreffende werknemer.
- ✓ Klik op het tabblad van de betreffende regeling
- ✓ Klik op *Wijzigen*.
- ✓ Klik aan de rechterzijde op *Toevoegen*.

| Wijzigen Werknemer<br>《 <u>Terug naar overzicht</u> |              |          |            |            |              |                | <u>Werknemers</u>  |
|-----------------------------------------------------|--------------|----------|------------|------------|--------------|----------------|--------------------|
| Naam:                                               | A. Voorbeeld |          |            |            |              | Afdrukken Stat | ement              |
| Personeelsnummer:                                   |              |          |            |            |              | Taal:          | Nederlands $$      |
| Burgerservicenummer:                                | 000000000    |          | Documenten | D Historie | P Memo's (0) | Deelnemer-ID:  | BPD1006544387      |
| Algemeen                                            | Pensioen     | Inkomen  | Ongevallen |            |              |                |                    |
|                                                     |              |          |            |            |              |                | + <u>Toevoegen</u> |
| Algemeen                                            | Mutatie      | historie |            |            |              |                |                    |
| Geen deelname.                                      |              |          |            |            |              |                |                    |

- ✓ Voer de gewenste ingangsdatum in.
- Selecteer de gewenste regeling en klik op **Volgende** om naar het regelingsscherm te gaan.

| Algemeen                                    | Pensioen               | Inkomen                                               | Zorgverzekering | Ongevallen |             |
|---------------------------------------------|------------------------|-------------------------------------------------------|-----------------|------------|-------------|
| <b>Nieuwe polis</b><br>Datum ingang deelnan | ne °                   | 01-06-2017 (dd-mm-jjjj)                               |                 |            |             |
| Regeling °                                  |                        | Baadalidaa Baada Xadaaa                               |                 |            |             |
| Polisnummer                                 |                        | Beschikbare Premie Verlengi<br>Middelloon<br>Eindloon | ing             |            |             |
| Velden gemerkt met een °                    | zijn verplichte velde. | ANW-Hiaatverzekering                                  |                 |            |             |
|                                             |                        |                                                       |                 |            | Volgende >> |

 Klik op **Opslaan** om de gegevens definitief te maken, waarna direct de premie, werkgevers- en werknemersbijdrage wordt getoond.

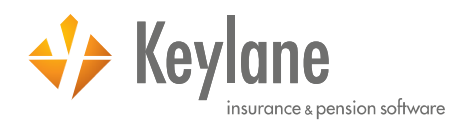

Meerdere regelingen kunnen in één keer worden toegevoegd. Op de tabbladen van de regelingen verschijnen groene vinkjes waarmee wordt aangegeven voor welke regeling de wijziging van invloed is.

Om de aanmeldingen in te dienen bij de verzekeraar klikt u op hoofdniveau in de navigatiebalk op [Verzenden] en klikt u op het tabblad "Mutaties". Hier kunt u de mutaties verzenden naar de verzekeraar.

## 3.1.3.5 Wijzigen regeling

Hierbij moet u denken aan dat er bij sommige regelingen een keuze te maken is met betrekking tot dekking. Bijvoorbeeld deelname aan het ANW Pensioen binnen de pensioenregeling is vrijwillig.

- ✓ Klik op hoofdniveau in de navigatiebalk op [Werknemers].
- ✓ Selecteer de betreffende werknemer.
- ✓ Klik op het tabblad van de betreffende regeling
- ✓ Klik op *Wijzigen*.
- ✓ Voer de wijzigingsdatum in bij 'Datum ingang wijziging'.
- ✓ Vul de velden die u wenst te wijzigen.
- ✓ Klik op **Opslaan**.

Meerdere wijzigingen kunnen in één keer worden ingevoerd en doorgegeven. Op de tabbladen van de regelingen verschijnen groene vinkjes waarmee wordt aangegeven voor welke regeling de wijziging van invloed is.

Om de wijzigingen in te dienen bij de verzekeraar klikt u op hoofdniveau in de navigatiebalk op [Verzenden] en klikt u op het tabblad "Mutaties". Hier kunt u de mutaties verzenden naar de verzekeraar.

## 3.1.4 Documenten

Onder **Documenten** kunt u specifieke of persoonlijke documenten van een werknemer terugvinden (bijvoorbeeld polissen). Het scherm opent op het tabblad "werknemer documenten". Tevens zijn hier algemene documenten te raadplegen als deze zijn toegevoegd op werkgeversniveau (bijvoorbeeld startbief, brochure of formulier waardeoverdracht) op het tabblad "Algemene documenten".

Als u hiervoor bent geautoriseerd, kunt u zelf documenten archiveren bij de werknemers.

- ✓ Klik op hoofdniveau in de navigatiebalk op [Werknemers].
- ✓ Selecteer de betreffende werknemer door op zijn//haar naam te klikken.
- ✓ Klik op *Documenten*, waarna er een nieuw scherm opent.

| Raadplegen Werknemer |              |                     |            | <u>Werknemers</u> > <u>A</u> | lgemeen > Verzekerde |
|----------------------|--------------|---------------------|------------|------------------------------|----------------------|
| Naam:                | A. Voorbeeld |                     |            | Afdrukken State              | ement                |
| Personeelsnummer:    |              |                     |            | Taal:                        | Nederlands V         |
| Burgerservicenummer: | 00000000     | Documenten Distorie | Memo's (0) | Deelnemer-ID:                | BPD1006544387        |
|                      |              |                     |            |                              |                      |

✓ Klik op Toevoegen, waarna er een nieuw scherm opent.

| Werknemer documente | n Algemene documenter | 1                    |                    |
|---------------------|-----------------------|----------------------|--------------------|
| Type polis Actief ~ | ~                     | Documentsoort Zoeken | • <u>Toevoeqen</u> |

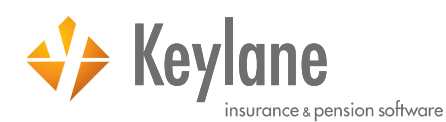

| Werknemer documenten             | Algemene documenten                          |                  |
|----------------------------------|----------------------------------------------|------------------|
| « <u>Afbreken</u>                |                                              | 🖪 <u>Opslaan</u> |
| Documentsoort °                  | ~                                            |                  |
| Documentnaam °                   |                                              |                  |
| Datum toegevoegd                 | 17-02-2017                                   |                  |
| Type polis                       | Actief 🗸                                     |                  |
| Regeling                         | Persoonlijk document 🗸 🗸                     |                  |
| Zichtbaar voor                   | 🚯 🗹 Werknemer                                |                  |
| Document °                       | Bladeren Geen bestand geselecteerd. Uploaden |                  |
| Velden gemerkt met een ° zijn vo | erplichte velden.                            |                  |

- ✓ Selecteer de documentsoort waar het document onder valt, bijvoorbeeld 'Aanmelding'.
- Selecteer de document soort waar net document en aam.
  Geef het document een naam.
  Selecteer de regeling waar het document betrekking op heeft, bijvoorbeeld 'Pensioen'.
  Zoek het document middels bladeren op uw computer.
  Klik op Uploaden om het document toe te voegen.

Nadat u heeft geklikt op Uploaden, verschijnt het document dat u heeft toegevoegd in beeld. De datum waarop u het document heeft toegevoegd wordt getoond, alsmede de status van het document.

### 3.1.5 Historie

- ✓ Klik op hoofdniveau in de navigatiebalk op [Werknemers].
- ✓ Selecteer de betreffende werknemer door op zijn//haar naam te klikken.
- ✓ Klik op *Historie*, waarna er een nieuw scherm opent.

| Raadplegen Werknemer          |           |                         | <u>Werknemers</u> > <u>Al</u> | <u>gemeen</u> > Verzekerde |
|-------------------------------|-----------|-------------------------|-------------------------------|----------------------------|
| Naam: A.<br>Personeelsnummer: | Voorbeeld | Wijzigen     Corrigeren | <br>Afdrukken State           | Nederlands V               |

Het scherm toont alle wijzigingen die voor deze werknemer zijn doorgevoerd.

✓ Klik op de **datum** om te zien wat exact gewijzigd is. De groene vinkjes geven aan op welke regelingen de betreffende wijziging betrekking op heeft gehad.

| Werkner                      | mers             | Verzenden O          | verzichten F                                    | uncties   | Salaris adm.                 | Extra       | Verzuimportaal        |
|------------------------------|------------------|----------------------|-------------------------------------------------|-----------|------------------------------|-------------|-----------------------|
| Wijziging                    | shistorie        |                      |                                                 |           |                              |             |                       |
| « <sub>Teruq I</sub>         | naar werknemer   |                      |                                                 |           |                              |             |                       |
| Naam:                        |                  | A. Voorb             | eeld                                            |           |                              | 0.          |                       |
| Personee                     | snummer:         |                      |                                                 |           |                              |             | on sorteerbaar scherm |
| Burgerservicenummer: 0000000 |                  |                      | 00                                              |           |                              | Toon volled | ige historie: Nee 🗸   |
| Wijzigi                      | ngshistorie      | Overige hist         | orie                                            |           |                              |             |                       |
| Er is(zijn) S                | ō Wijziging(en)  | gevonden.            |                                                 |           |                              |             |                       |
| Ing                          | gangsdatum       | Tijdstip invoer      | Wijzigingsoort                                  | Correctie | Laatst gewijzigd door        |             |                       |
| ± <u>0</u> :                 | <u>1-01-2017</u> | 16-02-2017, 13:45:06 | Ingang dienstverband<br>Salaris<br>Polismutatie | 1         | Benefits-Plaza - R. Starrenb | urg         |                       |
|                              |                  |                      |                                                 |           |                              |             |                       |

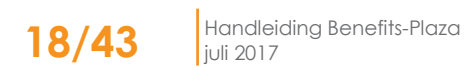

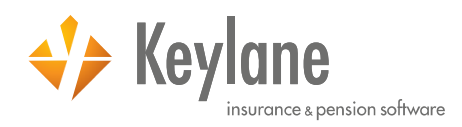

## 3.2 Werkgever

- ✓ Klik op hoofdniveau in de navigatiebalk op [Werknemers].
- Klik op het tabblad "Werkgever".

Hier wordt een overzicht getoond van alle regelingen die uw tussenpersoon voor u in Benefits-Plaza heeft ingericht. Op deze wijze heeft u direct inzage waar uw regelingen verzekerd zijn, hoeveel werknemers zijn aangemeld en wat de jaarpremie is.

| Werknemers           | Werkgever            | Grafisch         |             |              |          |            |               |  |  |  |
|----------------------|----------------------|------------------|-------------|--------------|----------|------------|---------------|--|--|--|
| Overzicht regeling   | Overzicht regelingen |                  |             |              |          |            |               |  |  |  |
| Regeling             | Verz                 | ekeraar          | Contractnr. | Premievolume | Kosten   | Deelnemers | Naverrekening |  |  |  |
| Pensioen             |                      |                  |             |              |          |            |               |  |  |  |
| Beschikbare Premie   | Voor                 | beeldverzekeraar | 001         | € 13.458,80  | € 300,00 | 2          | -             |  |  |  |
| Middelloon           | Voor                 | beeldverzekeraar | 002         | € 0,00       | €0,00    | 0          | -             |  |  |  |
| Eindloon             | Voor                 | beeldverzekeraar | 003         | € 0,00       | € 0,00   | 0          | -             |  |  |  |
| ANW-Hiaatverzekerin  | g <u>Voorl</u>       | beeldverzekeraar | 004         | € 0,00       | € 0,00   | 0          |               |  |  |  |
| Beschikbare Premie V | erlenging Voorl      | beeldverzekeraar | 0011        | € 0,00       | €0,00    | 0          | -             |  |  |  |
|                      |                      |                  |             |              |          |            |               |  |  |  |
| Inkomen              |                      |                  |             |              |          |            |               |  |  |  |
| WGA-ERD              | Voor                 | beeldverzekeraar | 005         | € 277,93     | -        | 1          |               |  |  |  |
| WGA-GAT              | Voor                 | beeldverzekeraar | 006         | € 0,00       | -        | 0          | -             |  |  |  |
| Verzuimverzekering   | Voor                 | beeldverzekeraar | 007         | € 245,43     | -        | 1          | -             |  |  |  |

Door op een regeling te klikken, kunt u de algemene informatie van de betreffende regeling inzien.

| Pensioen                    |                       |             |             |          |   |   |
|-----------------------------|-----------------------|-------------|-------------|----------|---|---|
| Beschikbare Premie          | Voorbeeldverzekeraar  | 001         | € 13.458,80 | € 300,00 | 2 | - |
| Extra informatie regeling   |                       |             |             |          |   |   |
| Ingangsdatum contract       | 01-01-2               | 2016        |             |          |   |   |
| Einddatum contract          | 31-12-2               | 2016        |             |          |   |   |
| Contracttermijn             | -                     |             |             |          |   |   |
| Productsoort                | Beschik               | bare premie |             |          |   |   |
| Franchise                   | € 14.06               | 1,00        |             |          |   |   |
| Hoogte maximum salaris/pens | ioengrondslag € 9.999 | .999,00     |             |          |   |   |
| Premiestaffel OP            | Toon st               | affelrijen  |             |          |   |   |
| Werknemersbijdrage OP       | -                     |             |             |          |   |   |
| Werknemersbijdrage PP       | -                     |             |             |          |   |   |
| Werknemersbijdrage WzP      | -                     |             |             |          |   |   |

## 3.3 Grafisch

- ✓ Klik op hoofdniveau in de navigatiebalk op [Werknemers].
- ✓ Klik op het tabblad "Grafisch".

Hier wordt een overzicht van de totale premie getoond, verdeeld over de verschillende regelingen. Tevens is de verdeling tussen werkgevers- en werknemerslasten gespecificeerd.

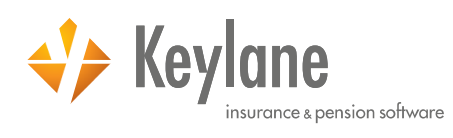

|                                                                                                    | Grafisch                                                                 |              |                            |
|----------------------------------------------------------------------------------------------------|--------------------------------------------------------------------------|--------------|----------------------------|
| <ul> <li>Beschikbare Premie</li> <li>Middelloon</li> <li>Eindloon</li> <li>ANW-Hiaatverzekering</li> <li>Beschikbare Premie Verler</li> <li>WGA-ERD</li> <li>WGA-GAT</li> <li>Verzuimverzekering</li> <li>Basisverzekering</li> <li>Collectieve Ongevallen</li> </ul> | ort<br>Collectieve Ongevalle<br>Verzuimverzekering: 1,4<br>WGA-ERD: 1,64 | n: 17,50%    | Beschikbare Premie: 79,41% |
|                                                                                                    |                                                                          |              |                            |
| erzicht verdeling werknemer<br>in grafiek   Liggend  Staand  Beschikbare Premie Middelloon Eindloon ANW-Hiaatverzekering Beschikbare Premie Verlengin WGA-ERD WGA-ERD WGA-GAT Verzuimverzekering Basisverzekering Basisverzekering                                    | s <b>bijdrage/werkgeversbijdrage</b><br>Werknemersbijdrage               | per regeling | 2.966,04                   |

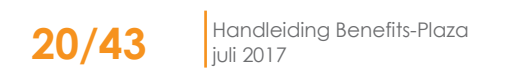

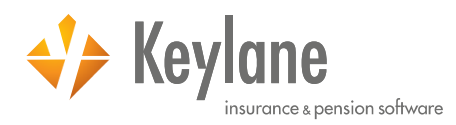

# 4 Verzenden

Alle door u doorgevoerde mutaties (en/of nieuwe werknemers) kunt u terugvinden op hoofdniveau onder **Verzenden**.

✓ Klik op hoofdniveau in de navigatiebalk op [Verzenden].

Hier worden alle opgeslagen mutaties verzameld. Er zijn drie tabbladen waar mutaties op vermeld staan.

- Mutaties, hier staan alle individuele mutaties
- Coll. mutaties, hier staan alle collectieve mutaties
- Polisadministratie, hier staan reeds verzonden mutaties

## 4.1 Mutaties

✓ Klik op hoofdniveau in de navigatiebalk op [Verzenden]. Het scherm opent op het tabblad "Mutaties".

|   | Werknemers                          | Verzenden      | Overzichten          | Functies                                | Salaris adm.             | Extra                     | Verzuimportaal                    |
|---|-------------------------------------|----------------|----------------------|-----------------------------------------|--------------------------|---------------------------|-----------------------------------|
| C | Mutaties                            | Col            | I. mutaties          | Polisadministratie                      |                          |                           |                                   |
|   | Werkgever<br>Achternaam werknemer   | Voorbeeld werl | kgever               |                                         |                          |                           | Zoeken                            |
|   | Er is(zijn) 1 Wijziging(en)         | gevonden. Afge | beeld is pagina 1 va | n 1.                                    |                          | eren 🗸 <u>Verzende</u>    | an 💙 <u>Alles verzenden</u>       |
|   | ↓ Werknemer<br><u>Voorbeeld, A.</u> | Perso          | neelsnummer          | Tijdstip invoer<br>16-02-2017, 13:45:06 | Wijzigingsoor<br>Salaris | t Laatst ge<br>Benefits-F | <b>ewijzigd door</b><br>Plaza - R |

U kunt hier kiezen om individuele mutaties te *Verzenden* of een mutatie te *Verwijderen*. Indien u klikt op *Verwijderen* dan wordt deze mutatie niet verwerkt in Benefits-Plaza en niet gecommuniceerd met de betrokken verzekeraars.

Indien u een mutatie van een werknemer nogmaals wilt bekijken of mutaties wenst aan te brengen, klik dan op de **Naam** van de betreffende werknemer, waarna u terugkomt in het algemene scherm van de werknemer. Voer uw mutatie door en klik op **Opslaan**.

Indien u de mutatie verzendt, zal de status vermelding muteren in: "Status: in behandeling bij Intermediair". Zolang de melding "Status: in behandeling bij Intermediair" van kracht is kunt u deze werknemer niet meer muteren.

LET OP! Niet verzonden mutaties kunnen <u>niet</u> in behandeling worden genomen

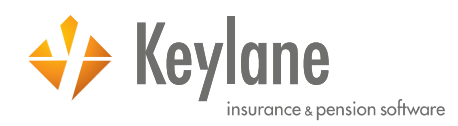

## 4.2 Collectieve mutaties

- ✓ Klik op hoofdniveau in de navigatiebalk op [Verzenden].
- ✓ Klik op het tabblad "Coll. mutaties".

| Werknemers           | Verzenden      | Overzichten | Functies           | Salaris adm. | Extra                     | Verzuimportaal           |
|----------------------|----------------|-------------|--------------------|--------------|---------------------------|--------------------------|
| Mutaties             | Coll.          | mutaties    | Polisadministratie |              |                           |                          |
| Werkgever            | Voorbeeld werk | jever       |                    |              |                           | Zoeken                   |
| Achternaam werknemer |                |             |                    |              |                           |                          |
|                      |                |             |                    |              | ideren 🗸 <u>Verzenden</u> | ✓ <u>Alles verzenden</u> |

U kunt hier kiezen om collectieve mutaties te **Verzenden** of een mutatie te **Verwijderen**. Indien u klikt op **Verwijderen** dan wordt deze mutatie niet verwerkt in Benefits-Plaza en niet gecommuniceerd met de betrokken verzekeraars.

Indien u de mutatie verzendt, zal de status per werknemer vermelding muteren in: "Status: in behandeling bij Intermediair". Zolang de melding "Status: in behandeling bij Intermediair" van kracht is kunt u deze werknemer niet meer muteren.

LET OP! Niet verzonden mutaties kunnen <u>niet</u> in behandeling worden genomen

## 4.3 Polisadministratie

- ✓ Klik op hoofdniveau in de navigatiebalk op [Verzenden].
- ✓ Klik op het tabblad "Polisadministratie"

| Werknemers                 | Verzender    | n Over          | rzichten          | Functies    |          | Salaris a   | ıdm.                 | Extra  | Verz             | uimportaal |     |
|----------------------------|--------------|-----------------|-------------------|-------------|----------|-------------|----------------------|--------|------------------|------------|-----|
| Mutaties                   |              | Coll. mutaties  | Pol               | lisadminist | tratie   |             |                      |        |                  |            |     |
| Werkgever                  | Voorbeeld    | d werkgever     |                   |             |          |             |                      |        |                  | Zoeken     |     |
| Achternaam werkneme        | er           |                 |                   |             |          |             |                      |        |                  |            |     |
| Regeling                   |              |                 | ~                 |             |          |             |                      |        |                  |            |     |
|                            | 0            |                 |                   |             |          |             |                      |        |                  | _          | _   |
| Status mutatiebericht      | ۲            | Te verwerken    |                   |             |          |             | nelleren aanzetten   | σ      | Rannelleren uit: | retten     |     |
|                            | 0            | Geannuleerd     |                   |             |          |             |                      |        |                  |            |     |
|                            | 0            | Afgehandeld     |                   |             |          | 🗹 <u>Ma</u> | rkeren als afgehande | eld 🕀  | Overige functi   | es         |     |
| Er is(zijn) 1 Mutatieberic | ht(en) gevor | nden. Afgebeeld | is pagina 1 van 1 |             |          |             |                      |        |                  |            |     |
|                            | Regeling     | Rappelleren     | Exporttype 🚺      | Pens.       | Ingangs  | sdatum      | Tijdstip verzo       | nden   | Soort            | Onderwe    | erj |
|                            |              |                 |                   | product     |          | -           |                      |        |                  |            |     |
| Voorbeeld, A.              | Pensioen     | ×               | Generiek Excel    | -           | 01-01-20 | 017         | 16-02-2017, 13:      | :25:52 | Ingang polis     | -          |     |
| <                          |              |                 |                   |             |          |             |                      |        |                  |            | >   |

Op het tabblad "Polisadministratie" kunt u reeds verzonden mutaties inzien per werknemer. Hier kunt u de mutatie markeren als afgehandeld wanneer de verzekeraar de mutatie correct heeft verwerkt. In dit overzicht kunt u alle ingediende mutaties inzien en rappelleren voor verwerking. Zo heeft u in één oogopslag zicht op de mutaties die nog in behandeling zijn bij de verzekeraar.

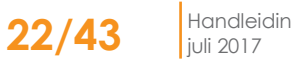

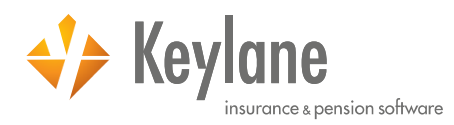

# 5 Overzichten

Binnen Benefits-Plaza heeft u de mogelijkheid om diverse overzichten samen te stellen en te generen.

## 5.1 Overzicht genereren

✓ Klik op hoofdniveau in de navigatiebalk op [Overzichten] → [Premies].

| Werknemers         | Verzenden | Overzichten                        | Functies                           | Salaris adı | m. Extra                       | Verzuimportaal |
|--------------------|-----------|------------------------------------|------------------------------------|-------------|--------------------------------|----------------|
| Selecteer de werkg | jever:    | Kies een<br>Kies een<br>Filter wer | werkgever °<br>werknemer<br>knemer |             | ▼<br>Zoeken<br>nemersbestand ▼ |                |

- ✓ Selecteer de werkgever
  - Wanneer u als werkgever meerdere B.V. 's in Benefits-Plaza heeft geadministreerd, kunt u hier een keuze maken voor welke B.V. u een overzicht wilt maken.
  - Standaard is een overzicht van alle werknemers voorgeselecteerd, maar er kan ook gekozen worden om een overzicht te maken van een enkele werknemer.
  - Tevens is het mogelijk om een overzicht te maken van alle werknemers, inclusief degene die reeds uitdienst zijn.

### ✓ Selecteer het soort overzicht

U kunt ervoor kiezen om een overzicht te genereren over een bepaalde periode of van een bepaalde specifieke datum.

Momentopname O Maandoverzicht

✓ Selecteer de periode

Wanneer u een overzicht maakt over een periode, dient u de maanden en jaren in te vullen om de periode vast te stellen. Er is een maximale periode van 12 maanden van toepassing.

| Datum van | Maand | januari | ۳ | Jaar | 2017 🔻 |  |
|-----------|-------|---------|---|------|--------|--|
| Datum t/m | Maand | januari | ۳ | Jaar | 2017 🔻 |  |

✓ Selecteer een bestaande selectie Wanneer u een eerder opgeslagen selectie wilt gebruiken, kunt u hier de selectie kiezen. Verderop in de handleiding wordt uitgelegd hoe een selectie kunt opslaan.

| Bestaande selecties | Totale jaarpremie  | - |
|---------------------|--------------------|---|
|                     | Totale jaarpremie  |   |
|                     | Werknemersbildrage | e |

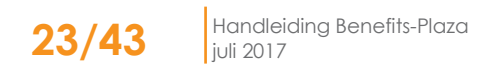

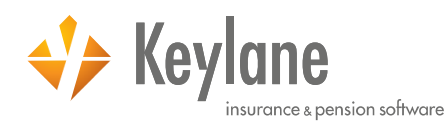

Selecteer de gewenste velden

| Beschikbare velden (onafhankelijk van<br>datum/periode):                                                                                          |    | Geselecteerde velden (onafhankelijk van<br>datum/periode): |                                                                                 |
|----------------------------------------------------------------------------------------------------|----|------------------------------------------------------------|---------------------------------------------------------------------------------|
| Categorie velden Werknemer 🔻                                                                                                    |    |                                                            |                                                                                 |
| Aanhef Aanspreektitel<br>Achternaam<br>Beroep<br>BSN<br>Burgerlijke staat $\checkmark$                                                            | ⊕⊙ | Naam (samengesteld)                                        | ()<br>()<br>()<br>()<br>()<br>()<br>()<br>()<br>()<br>()<br>()<br>()<br>()<br>( |
| Beschikbare velden (afhankelijk van<br>datum/periode):                                                                                            |    | Geselecteerde velden (afhankelijk van<br>datum/periode):   |                                                                                 |
| Categorie velden Werknemer 🔹 📿                                                                                                    |    |                                                            |                                                                                 |
| 30%-regeling van toepassing?<br>Arbeidsongeschikt<br>Datum ingang wijziging<br>Eerste ziektedag<br>Hoogte dertiende maand<br>Hoogte emolumenten ▼ | ⊕⊝ |                                                            | <b>()</b>                                                                       |

### De linker kolom

In de linker kolom kunt u de velden selecteren die u in het overzicht getoond wilt hebben. Hierbij is een onderscheidt gemaakt tussen velden, die tijdsonafhankelijk-en tijdsafhankelijk zijn. Tijdsonafhankelijke velden, zijn velden waarvan alleen de actuele stand getoond wordt. Tijdsafhankelijke velden, zijn velden waarvan u verleden en heden op kunt vragen.

Om het aantal velden overzichtelijk te houden, zijn categorieën aangemaakt. Door een categorie te selecteren komen er andere velden in beeld.

Klik op het veld om deze te selecteren, vervolgens klikt op de grijze pijl naar rechts om het veld toe te voegen aan uw selectie. Het veld verschijnt nu in de rechter kolom.

### De rechter kolom

In de rechter kolom kunt u zien welke velden u heeft geselecteerd voor het overzicht. Tevens kunt u hier de volgorde aanpassen, middels de pijlen aan de rechterkant van het selectievak. Selecteer het veld dat u wilt verplaatsen en klik op de pijl naar boven of onder om de positie te veranderen.

✓ Selecteer het outputformaat
 U kunt kiezen om uw eigen overzichten te open in:

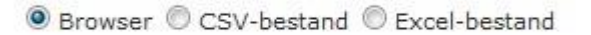

✓ Klik op *Genereren.* 

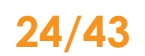

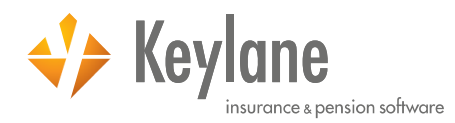

## 5.2 Beheer selectie

Wanneer u een overzicht hebt samengesteld, dat u vaker wenst te gebruiken, dan kunt u deze selectie opslaan.

Door een naam in te vullen in het veld "Naam selectie" en op **Opslaan** te klikken, bewaart u de selectie en kunt u deze altijd opnieuw oproepen.

Wanneer u een aanpassing doet in een selectie, kunt u deze bewaren door op **Opslaan** te klikken. Door er een andere naam aan te geven, slaat u een nieuwe selectie op.

| beneer selectie | • |         |             |
|-----------------|---|---------|-------------|
| Naam selectie   |   | Opslaan | Verwijderen |

### Voorbeeld Beheer selectie:

Rohaan coloction

U maakt een overzicht van alle werknemers met de jaarpremies van de verzekeringen. U slaat dit op als "Totale jaarpremie". Wanneer u de velden toevoegt om ook de werknemersbijdrage te tonen, dan kunt u dit opslaan als "Werknemersbijdrage". U heeft dan twee selecties in Benefits-Plaza staan die u kunt gebruiken om snel overzichten te maken.

Long La

Bestaande selecties Totale jaarpremi

| T-1-1- | 14111111111111111111 |   |  |
|--------|----------------------|---|--|
| lotale | jaarpremie           | 2 |  |

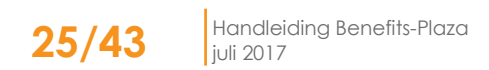

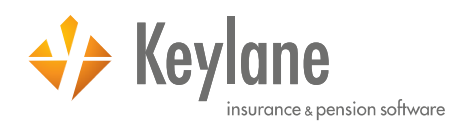

# 6 Functies

## 6.1 Proefberekening

Door middel van de functie proefberekening kunt u de premies en werknemersbijdragen berekenen voor een nieuwe werknemer of voor regelingen die door u zijn toegevoegd bij een bestaande werknemer in Benefits-Plaza.

Een proefberekening geeft u uitkomst wanneer u een werknemer <u>niet</u> definitief wenst in te voeren, maar simpelweg de hoogte van de premies / werknemersbijdragen wilt berekenen.

✓ Klik op hoofdniveau in de navigatiebalk op [Functies]  $\rightarrow$  [Proefberekening].

### Stap 1: Invoeren werknemergegevens (nieuwe werknemer)

✓ Selecteer bij het veld 'Werknemer', 'Nieuwe werknemer'.

| Proefberekening - Stap 1/3: Invoeren w | erknemergegevens          | 10           |
|----------------------------------------|---------------------------|--------------|
|                                        |                           | Doorgaan 30  |
| Algemeen                               |                           |              |
| Berekeningsdatum *                     | 01-02-2017 (dd-mm-jjjj)   |              |
| Personalia                             |                           |              |
| Werknemer                              | Nieuwe werknemer   Zoeken |              |
| Achternaam °                           | Voorbeeld                 |              |
| Geboortedatum *                        | (dd-mm-iiii)              |              |
| Geslacht *                             | Man      Vrouw            |              |
| Burgerlijke staat *                    | Gehuwd                    |              |
| Type dienstverband *                   | Vast ¥                    |              |
| Salaris (o.b.v. fulltime) *            | 3500 C / Maand *          |              |
| Vakantietoeslag *                      | Percentage * 8,00000 %    |              |
| Emolumenten *                          | Geen ¥                    |              |
| Dertiende maand °                      | Geen *                    |              |
| Variabel loonbestanddeel *             | Geen V                    |              |
| Fulltime dienstverband                 | ® Ja                      |              |
|                                        | Nee, namelijk     M       |              |
| Partner                                |                           |              |
|                                        | 144 mm                    |              |
| Geboortedatum                          | (do-mm-100)               |              |
| Geslacht                               | U Man & Vrouw             |              |
| Kinderen                               |                           |              |
| 1. Geboortedatum                       | 01-01-2000 (dd-mm-titi)   |              |
| Geslacht                               | Max O Vener               |              |
| 2. Geboortedatum                       | (dd-mm-titi)              |              |
| Geslacht                               | Man O Vround              |              |
| 3. Geboortedatum                       | (dd-mm-titt)              |              |
| Geslacht                               | O Man O Vround            |              |
| 4. Geboortedatum                       | (dd-mm-titt)              |              |
| Geslacht                               | O Man O Vround            |              |
| 5. Geboortedatum                       | (dd-mm-iiii)              |              |
| Geslacht                               | Man Vrouve                |              |
| 6. Geboortedatum                       | (dd-mm-iiii)              |              |
| Geslacht                               | Man Vrouv                 |              |
| -                                      |                           | Doorpaan >>> |

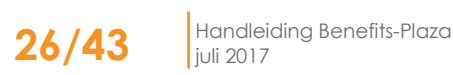

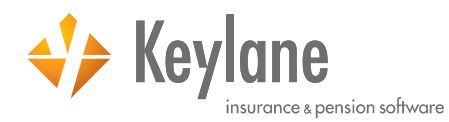

<u>Stap 1: Invoeren werknemergegevens (bestaande werknemer)</u> ✓ Selecteer bij het veld 'Werknemer', de werknemer waar u de berekening op wilt maken.

| Proefberekening - Stap 1/3: Invoeren we | erknemergegevens        |              |
|-----------------------------------------|-------------------------|--------------|
|                                         |                         | Doorgaan >>> |
| Al                                      |                         |              |
| Algemeen<br>Borokoningsdatum 8          | 01.02.2017 (dd-mm-iiii) |              |
| berekeningsdatum                        |                         |              |
| Personalia                              |                         |              |
| Werknemer (                             | Test, AA Zoeken         |              |
| Achternaam °                            | Test                    |              |
| Geboortedatum °                         | 15-05-1990 (dd-mm-jjjj) |              |
| Geslacht °                              | Man O Vrouw             |              |
| Burgerlijke staat °                     | Ongehuwd 🔻              |              |
| Type dienstverband °                    | Vast 🔻                  |              |
| Salaris (o.b.v. fulltime) °             | 1.570,00 €/ Maand ▼     |              |
| Vakantietoeslag °                       | Percentage 🔻 8,00000 %  |              |
| Emolumenten °                           | Geen T                  |              |
| Dertiende maand °                       | Geen 🔻                  |              |
| Variabel loonbestanddeel °              | Geen T                  |              |
| Fulltime dienstverband                  | Ja                      |              |
|                                         | O Nee, namelijk %       |              |
| Dastace                                 |                         |              |
| Partner                                 |                         |              |
| Geboortedatum                           | (dd-mm-jjjj)            |              |
| Geslacht                                | O Man O Vrouw           |              |
|                                         |                         |              |
| Kinderen                                |                         |              |
| 1. Geboortedatum                        | (dd-mm-jjjj)            |              |
| Geslacht                                | Man Vrouw               |              |
| 2. Geboortedatum                        | (dd-mm-jjjj)            |              |
| Geslacht                                | Man Vrouw               |              |
| 3. Geboortedatum                        | (dd-mm-ijij)            |              |
| Geslacht                                |                         |              |
| 4. Geboortedatum                        | (dd-mm-ijij)            |              |
| Geslacht                                | Man Vrouw               |              |
| 5 Geboortedatum                         | (dd-mm-iiii)            |              |
| Geslacht                                |                         |              |
| 6. Geboortedatum                        | (dd-mm-iiii)            |              |
| Gelacht                                 |                         |              |
| Gestern                                 | ♥ Mail ♥ VI00W          | <i>»</i>     |
|                                         |                         | Doorgaan //  |
|                                         |                         |              |

✓ Klik op **Doorgaan**.

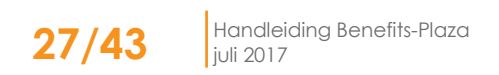

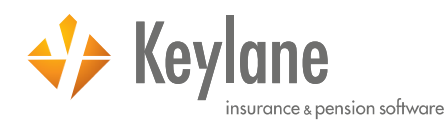

### Stap 2: Regelingen

Indien uw collectiviteit voorziet in persoonlijke keuzes van de werknemer die van invloed kunnen zijn op de berekening, zal het scherm verschijnen waar u enkele keuzes moet maken in het betreffende regeling waar u de premie / werknemersbijdrage van wenst te zien.

| Proefberekening - Stap 2/3: Regelingen                                                                                                    | "                     |
|----------------------------------------------------------------------------------------------------|-----------------------|
|                                                                                                    | K Terug III Berekenen |
| Geef per productsoort aan welke regelingen gebruikt moeten worden voor de berekening. Wanneer een regeling wordt geselecteerd, is<br>aanvullende instellingen nodig zijn om de berekening uit te voeren. | het mogelijk dat er   |
| ↓ Alles selecteren                                                                                                    |                       |
| Pensioen                                                                                                    |                       |
| ANW                                                                                                    |                       |
| Arbeidsongeschiktheidspensioen                                                                                                    |                       |
| Beschikbare premie                                                                                                    |                       |
| Beschikbare premie premievrij                                                                                                    |                       |
| Eindloon                                                                                                    |                       |
| Middelloon                                                                                                    |                       |
| Middelloon premievrij                                                                                                    |                       |
| Inkomen                                                                                                    |                       |
| IVA-excedent                                                                                                    |                       |
| Verzuimverzekering                                                                                                    |                       |
| □ WGA-excedent                                                                                                    |                       |
| □ WGA-gat                                                                                                    |                       |
| Zorgverzekering                                                                                                    |                       |
| Basisverzekering                                                                                                    |                       |
| Natura                                                                                                    |                       |
| Natura Select                                                                                                    |                       |
| Restitutie                                                                                                    |                       |
| Ongevallen                                                                                                    |                       |
| Ongevallen                                                                                                    |                       |
|                                                                                                    | berekenen             |
|                                                                                                    |                       |
| <ul> <li>Indien uw collectiviteiten niet voorzien in persoonlijke keuzes dan klikt u direct of</li> </ul>                                                                                                | op <b>Berekenen</b> . |

### Stap 3: Resultaten proefberekening

Het scherm verschijnt dat de premie / werknemersbijdrage per regeling toont. U kunt dit overzicht afdrukken. Wij adviseren u een Uitgebreide aanbieding te doen, zodat de werknemer

naast de premieberekening eveneens over de inhoud van de regelingen beschikt.

## Proefberekening - Stap 3/3: Resultaten proefberekening

Aaak een uitgebreide aanbieding Nederlands 🖩 Nieuwe berekening 🔽 Resultaten doorsturen naar werkgever

Maak een uitgebreide aanbieding Engels

Schermafdruk

De proefberekening is geslaagd. Klik op Afdrukken om de berekening of de informatiebrochure af te drukken.

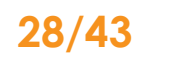

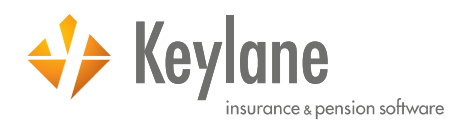

### Importeren gegevens 6.2

Naast individuele mutaties kunt u via Benefits-Plaza ook collectief een aantal mutaties doorgeven indien u hiervoor bent geautoriseerd.

U heeft de keuze uit de volgende collectieve mutaties:

- Nieuwe deelnemers (mutatie)
- Synchroniseren werknemergegevens (mutatie) •
- Salarisgegevens (mutatie) •
- Heffingslonen (mutatie) •
- Velden extra info werknemer (correctie)

Mutaties worden verzonden aan de verzekeraar, correcties worden enkel doorgevoerd in Benefits-Plaza.

### 6.2.1 Nieuwe deelnemers

Wanneer u meerdere nieuwe werknemers wenst toe te voegen aan Benefits-Plaza, kunt u ervoor kiezen om deze collectief in te voeren.

- ✓ Klik op hoofdniveau in de navigatiebalk op [Functies] → [Importeren gegevens] en selecteer Nieuwe deelnemers (mutatie).
- ✓ Klik op Genereer voorbeeldbestand, hierdoor wordt er een leeg werknemersbestand gedownload.
- $\checkmark$   $\,$  Vul het lege werknemersbestand met alle benodigde gegevens.
- ✓ Sla het bestand lokaal op.
   ✓ Door op *Bladeren* te klikken kunt het bestand van uw server downloaden.
- ✓ Klik op *Importeren.*

| Werknemers                          | Verzenden                    | Overzichten                  | Functies                         | Salaris adm. | Extra | Verzuimportaal |
|-------------------------------------|------------------------------|------------------------------|----------------------------------|--------------|-------|----------------|
| ≪ <u>⊤eruq naar keuzes</u>          | <u>:cherm</u>                |                              |                                  |              |       |                |
| Importeren nieuw                    | e deelnemers                 |                              |                                  |              |       |                |
| Werkgever °                         |                              | Voorbeeld                    | werkgever<br>er voorbeeldbestand |              |       |                |
| Verplichte regelinge                | n automatisch toevoege       | n° 🗸                         |                                  |              |       |                |
| Uploaden bestand °                  |                              | <ol> <li>Bladeren</li> </ol> | Geen bestand ges                 | electeerd.   |       |                |
| Sla eerste regel in i<br>Importeren | mportbestand over °          | ĵ Ja ∨                       |                                  |              |       |                |
| Velden gemerkt met ee               | en ° zijn verplichte velden. |                              |                                  |              |       |                |

De werknemers worden geïmporteerd en zijn zichtbaar op hoofdniveau in de navigatiebalk bij [Werknemers].

Om de aanmeldingen in te dienen bij de verzekeraar klikt u op hoofdniveau in de navigatiebalk op [Verzenden] en klikt u op het tabblad "Coll. mutaties". Hier kunt u de mutaties verzenden naar de verzekeraar.

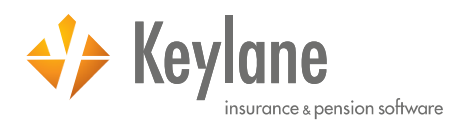

## 6.2.2 Synchroniseren werknemergegevens

Wanneer u meerdere mutaties wenst door te voeren aan Benefits-Plaza, kunt u ervoor kiezen om deze collectief in te voeren.

- ✓ Klik op hoofdniveau in de navigatiebalk op [Functies] → [Importeren gegevens] en selecteer Synchroniseren werknemergegevens (mutatie).
- Klik op *Genereer voorbeeldbestand,* hierdoor wordt er een huidig werknemersbestand gedownload.
- ✓ Vul het huidige werknemersbestand met de gewijzigde gegevens.
- ✓ Sla het bestand lokaal op.
- ✓ Door op *Bladeren* te klikken kunt het bestand van uw server downloaden.
- ✓ Klik op *Importeren*.

| Werknemers                  | Verzenden                 | Overzichten  | Functies         | Salaris adm. | Extra | Verzuimportaal |
|-----------------------------|---------------------------|--------------|------------------|--------------|-------|----------------|
| ≪ <u>⊤eruq naar keuzesc</u> | <u>herm</u>               |              |                  |              |       |                |
| Synchroniseren we           | erknemergegevens          |              |                  |              |       |                |
| Werkgever °                 |                           | Voorbeeld we | erkgever         |              |       |                |
|                             |                           |              | voorbeeldbestand |              |       |                |
| Uploaden bestand °          |                           | Bladeren     | Geen bestand ges | selecteerd.  |       |                |
| Sla eerste regel in im      | portbestand over °        | 🚯 Ja 🗸       |                  |              |       |                |
| Importeren                  |                           |              |                  |              |       |                |
|                             |                           |              |                  |              |       |                |
| Velden gemerkt met een      | ° zijn verplichte velden. |              |                  |              |       |                |

De mutaties worden geïmporteerd en zijn zichtbaar op hoofdniveau in de navigatiebalk bij [Werknemers].

Om de mutaties in te dienen bij de verzekeraar klikt u op hoofdniveau in de navigatiebalk op [Verzenden] en klikt u op het tabblad "Coll. mutaties". Hier kunt u de mutaties verzenden naar de verzekeraar.

## 6.2.3 Salarisgegevens

Door middel van het uploaden van een Excelbestand kunt u collectieve salarisaanpassingen doorgeven via Benefits-Plaza.

Er zijn twee importsoorten waar u uit kunt kiezen, namelijk "tussentijdse mutatie" en "prolongatie".

### Collectief, tussentijdse mutatie

Indien u in de loop van het jaar tussentijds salarisaanpassingen wil doorvoeren, kiest u voor "Collectief, tussentijdse mutatie". Bij deze mutatie worden enkel de polissen van de deelnemers herrekent waarvoor een mutatie heeft plaatsgevonden van salaris of parttime percentage. U moet er hierbij rekening mee houden dat alleen aanspraken en/of premies worden herrekend en gecommuniceerd met verzekeraar(s) als dit voor deze regeling is afgesproken/vastgelegd.

### Collectief, prolongatie

U kiest voor "Collectief, prolongatie" voor de jaarlijkse salarisaanpassingen op de hoofdvervaldatum van het pensioencontract (per 1 januari van het jaar of bijvoorbeeld 1 april).

Bij het verwerken van deze mutatie, worden alle polissen van het gehele werknemersbestand herrekent, ondanks dat er misschien geen aanpassingen plaats hebben gevonden op het salaris of parttime percentage.

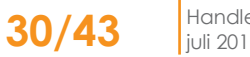

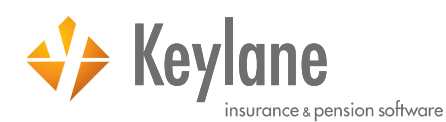

| Werknemers                 | Verzenden                    | Overzichten | Functies                                 | Salaris adm. | Extra | Verzuimportaal |
|----------------------------|------------------------------|-------------|------------------------------------------|--------------|-------|----------------|
| ≪ <u>⊤eruq naar keuzes</u> | scherm                       |             |                                          |              |       |                |
| Importeren salari          | sgegevens                    |             |                                          |              |       |                |
| Werkgever °                |                              | Voorbeeld w | verkgever                                |              |       |                |
| Importsoort °              |                              | Collecti    | ef, tussentijdse wijz<br>ef, prolongatie | iging        |       |                |
| Datum voorbeeldge          | gevens                       | 01-01-2017  | (dd-mm-jjjj)                             |              |       |                |
|                            |                              | 1 📄 Generee | er voorbeeldbestand                      |              |       |                |
| Uploaden bestand °         |                              | Bladeren    | Geen bestand ges                         | selecteerd.  |       |                |
| Sla eerste regel in i      | mportbestand over °          | 🚺 Ja 🗸      |                                          |              |       |                |
| Importeren                 |                              |             |                                          |              |       |                |
| Velden gemerkt met er      | en ° zijn verplichte velden. |             |                                          |              |       |                |

- ✓ Klik op hoofdniveau in de navigatiebalk op [Functies] → [Importeren gegevens]] en selecteer Salarisgegevens (mutatie).
- ✓ Kies voor Collectief, prolongatie of Collectief, tussentijdse mutatie.
- ✓ Vul de aanpassingsdatum in het invulveld bij 'Datum voorbeeldgegevens' en klik vervolgens op Genereer voorbeeldbestand voor het downloaden van een Excel bestand dat u kunt invullen.
- ✓ In het voorgevulde voorbeeldbestand dient u de kolommen "Fulltime salaris nieuw" en "Parttime percentage nieuw" verplicht te vullen. U dient dit voor <u>alle</u> werknemers in te vullen, wanneer u gekozen heeft voor "Collectief, prolongatie".
- ✓ Sla het bestand lokaal op.
- ✓ Door op *Bladeren* te klikken kunt het bestand van uw server downloaden.
- ✓ Klik op *Importeren.*
- ✓ Het bestand wordt nu gecontroleerd op juistheid en volledigheid. Indien van toepassing, wordt in een apart scherm gevraagd om het bestand te controleren en zo nodig te corrigeren.
- ✓ Wanneer er géén mutatie heeft plaats gevonden op salaris of parttimepercentage bij een werknemer, zult u een melding krijgen bij deze werknemer.

### K Terug naar keuzescherm

### Importeren salarisgegevens

Het importbestand bevat blokkerende en niet blokkerende validatiefouten.

Klik hier om het resultaat van de validatie te bekijken. Corrigeer vervolgens het importbestand en voer de import opnieuw uit.

| Werkgever °                              | Werkgever                                                                               |
|------------------------------------------|-----------------------------------------------------------------------------------------|
| Importsoort °                            | <ul> <li>Collectief, tussentijdse wijziging</li> <li>Collectief, prolongatie</li> </ul> |
| Prolongatiedatum °                       | 01-01-2017 (dd-mm-jjjj)                                                                 |
|                                          | Genereer voorbeeldbestand                                                               |
| Uploaden bestand °                       | Bladeren Geen bestand geselecteerd.                                                     |
| Sla eerste regel in importbestand over ° | Ja 🗸                                                                                    |
| Importeren                               |                                                                                         |

Velden gemerkt met een ° zijn verplichte velden.

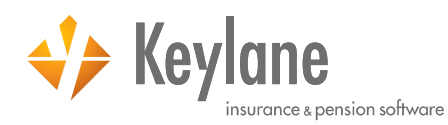

Als u op hier klikt krijgt u het scherm "Resultaat controle importgegevens".

| Resultaat                                                                                                    | controle impor                                                                                                    | tgegevens       |                 |                    |      |          |             |           |         |         |           |    |           |    |    |    |    |    |    |    |      |    |     |      |      |      |
|----------------------------------------------------------------------------------------------------|----------------------------------------------------------------------------------------------------|-----------------|-----------------|--------------------|------|----------|-------------|-----------|---------|---------|-----------|----|-----------|----|----|----|----|----|----|----|------|----|-----|------|------|------|
| Houd de muisaanwijzer op een gekleurde cel voor meer informatie over de controles.                                                                        |                                                                                                    |                 |                 |                    |      |          |             |           |         |         |           |    |           |    |    |    |    |    |    |    |      |    |     |      |      |      |
| In de onderstaande tabel zijn de blokkerende controles zichtbaar als cellen met een <b>men</b> achtergrond.<br>Deze velden dienen gecorrigeerd te worden. |                                                                                                    |                 |                 |                    |      |          |             |           |         |         |           |    |           |    |    |    |    |    |    |    |      |    |     |      |      |      |
| De niet blok<br>dienen geco                                                                                                    | De niet blokkerende controles zijn zichtbaar als als cellen met een <mark>oranje</mark> achtergrond. Deze velden<br>dienen gecontroleerd te worden en indien nodig, gecorrigeerd. |                 |                 |                    |      |          |             |           |         |         |           |    |           |    |    |    |    |    |    |    |      |    |     |      |      |      |
| Wanneer u l                                                                                                    | net importbestar                                                                                                    | id aangepast hi | eeft, dient u h | et opnieuw te uplo | oade | en.      |             |           |         |         |           |    |           |    |    |    |    |    |    |    |      |    |     |      |      |      |
| Kolom/rij                                                                                                    | Α                                                                                                    | BC              | D               | E                  | FC   | G H      | I           | 3         |         | к       | L         | MI | 0 /       | ΡQ | RS | TI | JV | wx | YZ | AA | AB A | AE | AFA | G AH | AI A | J    |
| 2                                                                                                    | Blankestijn, S.                                                                                                    | 01-01-2017      | 897654365       | BPD1000153792      | v    | 2.000,00 | 2.500,00000 | 500,00 (2 | 5,00 %) | 90,000  | 90,00000  | MF | 8,00000   |    |    | TT |    |    | N  |    |      |    |     |      | d    | ummy |
| 3                                                                                                    | Keizer, S.                                                                                                    | 01-01-2017      | 800001023       |                    |      |          |             |           |         |         |           |    |           |    |    |    |    |    |    |    |      |    |     |      |      |      |
| 4                                                                                                    | Kroes, K.                                                                                                    | 01-01-2017      | 789456126       | BPD1000153836      | V    | 2.000,00 | 2.500,00000 | 500,00 (2 | 5,00 %) | 80,000  | 80,00000  | MF | 8,00000   |    |    | П  |    |    | N  |    |      |    |     |      | d    | ummy |
| 5                                                                                                    | Velzen, R. van                                                                                                    | 01-01-2017      | 987654329       | BPD1000153723      | V    | 2.000,00 | 2.500,00000 | 500,00 (2 | 5,00 %) | 80,000  | 80,00000  | MF | P 8,00000 |    |    |    |    |    | N  |    |      |    |     |      | d    | ummy |
| 6                                                                                                    | Zanten, H. van                                                                                                    | 01-01-2017      | 897654353       | BPD1000153786      | V    | 2.000,00 | 2.500,00000 | 500,00 (2 | 5,00 %) | 100,000 | 100,00000 | MF | 8,00000   |    |    | T  | П  |    | N  |    |      |    |     |      | d    | ummy |
|                                                                                                    |                                                                                                    |                 |                 |                    |      |          |             |           |         |         |           |    |           |    |    |    |    |    |    |    |      |    |     |      |      |      |

LET OP! Houdt uw muis op een gekleurde cel voor meer informatie over de controles.

Een cel met een "rode" achtergrond betekend dat er een blokkerende validatiefout is en dat het bestand niet kan worden geïmporteerd totdat deze is opgelost.

Een cel met een "oranje" achtergrond is er als extra controle. De "oranje" arcering van het parttime percentage veld is er om u erop te wijzen dat er geen mutatie is doorgevoerd. Het is geen blokkerende melding, waardoor u het validatie scherm kunt wegklikken en op "Doorgaan" kunt klikken.

De mutaties worden geïmporteerd en zijn zichtbaar op hoofdniveau in de navigatiebalk bij [Werknemers].

Om de mutaties in te dienen bij de verzekeraar klikt u op hoofdniveau in de navigatiebalk op [Verzenden] en klikt u op het tabblad "Coll. mutaties". Hier kunt u de mutaties verzenden naar de verzekeraar.

## 6.2.4 Heffingslonen

Wanneer u extra informatie per werknemer wenst te vermelden in Benefits-Plaza, kunt u ervoor kiezen om deze collectief in te voeren.

- ✓ Klik op hoofdniveau in de navigatiebalk op [Functies] → [Importeren gegevens] en selecteer Heffingslonen (mutatie).
- ✓ Selecteer de betreffende werkgever.
- ✓ Vul het jaar in.
- ✓ Klik op Genereer voorbeeldbestand, hierdoor wordt er een huidig werknemersbestand gedownload.
- ✓ Vul het werknemersbestand met de gewenste gegevens.
- ✓ Sla het bestand lokaal op.
- ✓ Door op *Bladeren* te klikken kunt het bestand van uw server downloaden.
- ✓ Klik op *Importeren.*

| Importeren heffingslonen                          |                           |          |
|---------------------------------------------------|---------------------------|----------|
| Jaar °                                            | 2017                      |          |
| Agent                                             | ~                         |          |
| Werkgever °                                       | Voorbeeld werkgever       |          |
|                                                   | Genereer voorbeeldbestand |          |
| Uploaden bestand °                                | 0                         | Bladeren |
| Sla eerste regel in importbestand over $^{\rm o}$ | 1 Ja 🗸                    |          |
| Importeren                                        |                           |          |
|                                                   |                           |          |
|                                                   |                           |          |

Velden gemerkt met een ° zijn verplichte velden.

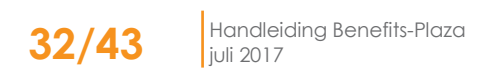

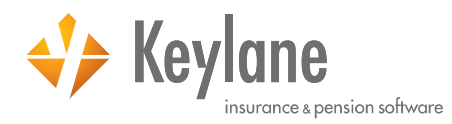

Om de mutaties in te dienen bij de verzekeraar klikt u op hoofdniveau in de navigatiebalk op [Verzenden] en klikt u op het tabblad "Coll. mutaties". Hier kunt u de mutaties verzenden naar de verzekeraar.

### 6.2.5 Velden extra info werknemer

Wanneer u extra informatie per werknemer wenst te vermelden in Benefits-Plaza, kunt u ervoor kiezen om deze collectief in te voeren.

- ✓ Klik op hoofdniveau in de navigatiebalk op [Functies] → [Importeren gegevens] en selecteer Velden extra info werknemer (correctie).
- ✓ Klik op Genereer voorbeeldbestand, hierdoor wordt er een huidig werknemersbestand gedownload.

- ✓ Vul het werknemersbestand met de gewenste gegevens.
   ✓ Sla het bestand lokaal op
   ✓ Door op *Bladeren* te klikken kunt het bestand van uw server downloaden
- ✓ Klik op *Importeren*

| Werknemers            | Verzenden                    | Overzichten | Functies           | Salaris adm. | Extra | Verzuimportaal |
|-----------------------|------------------------------|-------------|--------------------|--------------|-------|----------------|
| Ҝ Teruq naar keuzes   | <u>cherm</u>                 |             |                    |              |       |                |
| Importeren velde      | n extra info werkne          | mer         |                    |              |       |                |
| Werkgever °           |                              | Voorbeeld w | erkgever           |              |       |                |
|                       |                              |             | r voorbeeldbestand |              |       |                |
| Uploaden bestand °    |                              | Bladeren    | Geen bestand ges   | selecteerd.  |       |                |
| Sla eerste regel in i | mportbestand over °          | 🚯 Ja 🗸      |                    |              |       |                |
| Importeren            |                              |             |                    |              |       |                |
| Velden gemerkt met ee | en ° zijn verplichte velden. |             |                    |              |       |                |

De gegevens worden geïmporteerd en zijn zichtbaar op hoofdniveau in de navigatiebalk bij [Werknemers]. Deze gegevens hoeven niet verzonden te worden naar de verzekeraar.

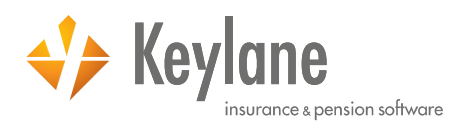

## 6.3 Naverrekenen

✓ Klik op hoofdniveau in de navigatiebalk op [Functies] → [Naverrekenen]. Hier kunt u een Excel bestand genereren waarmee u de naverrekening van het voorgaande jaar kunt berekenen.

Wanneer u heeft ingevuld welk jaar naverrekend moet worden en voor welke regeling u het overzicht wenst op te maken, klikt u op *Genereer overzicht.* 

| Werknemers                                                              | Verzenden                 | Overzichten                     | Functies                                         | Salaris adm. | Extra | Verzuimportaal |
|-------------------------------------------------------------------------|---------------------------|---------------------------------|--------------------------------------------------|--------------|-------|----------------|
| Naverrekenen ver                                                        | loond salaris             |                                 |                                                  |              |       |                |
| Selecteer een werkge                                                    | ever °                    | Voor                            | beeld werkgever                                  |              |       |                |
| Jaar °                                                                  |                           | 201                             | 6 🗸                                              |              |       |                |
| De naverrekening zal                                                    | uitgevoerd worden vo      | or onderstaande regeling        | ien:                                             |              |       |                |
| <b>Regeling</b><br>Verzuimverzekering<br>WGA-ERD<br>Collectieve Ongeval | )<br>llen                 | Loor<br>Heffi<br>Heffi<br>Brute | n <b>yorm</b><br>ngsloon<br>ngsloon<br>o salaris |              |       |                |
| Zijn de bruto salariss                                                  | en voor het jaar 2017     | bijgewerkt? ° Ja                | $\sim$                                           |              |       |                |
| Importeren heffing                                                      | Islonen                   |                                 |                                                  |              |       |                |
|                                                                         |                           | <b>()</b>                       | Genereer voorbeeldbestand                        |              |       |                |
| Uploaden bestand °                                                      |                           | 0                               |                                                  | Bla          | deren |                |
| Sla eerste regel in im                                                  | portbestand over °        | 1 Ja                            | $\sim$                                           |              |       |                |
| Start naverrekenir                                                      | ıg                        |                                 |                                                  |              |       |                |
|                                                                         |                           |                                 |                                                  |              |       |                |
| Velden gemerkt met een '                                                | ° zijn verplichte velden. |                                 |                                                  |              |       |                |

Het overzicht wordt bij uw documenten geplaatst.

Om het document in te zien klikt u op hoofdniveau in de navigatiebalk op [Extra]  $\rightarrow$  [Documenten]. Vervolgens selecteert u het tabblad "Werkgever documenten".

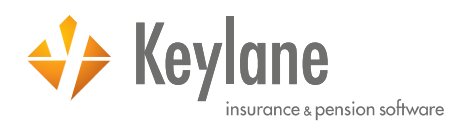

## 6.4 Budgetberekening

✓ Klik op hoofdniveau in de navigatiebalk op [Functie ] → [Budgetberekening]. Hier kunt u een budgetberekening maken voor een volgend financieel jaar.

Op het tabblad "Berekening" vult u de gewenste periode en verwachte stijging van de uitgangspunten. Vervolgens klikt u op *Start Budgetberekening.* 

| Werknemers                                      | Verzenden             | Overzichten                | Functies | Salaris adm. | Extra | Verzuimportaal |  |  |  |  |
|-------------------------------------------------|-----------------------|----------------------------|----------|--------------|-------|----------------|--|--|--|--|
| Budgetberekening premies en werknemersbijdragen |                       |                            |          |              |       |                |  |  |  |  |
| Berekening                                      | 0                     | utput                      |          |              |       |                |  |  |  |  |
| Algemeen                                        | _                     |                            |          |              |       |                |  |  |  |  |
| Werkgever °                                     |                       | Voorbeeld w                | erkgever |              |       |                |  |  |  |  |
| Periode °                                       |                       | Komend jaa                 | ar 🗸     |              |       |                |  |  |  |  |
| Rekendatum °                                    |                       | (dd) 1                     | 1 (mm)   |              |       |                |  |  |  |  |
| Stijging AOW-franchise °                        |                       | <ol> <li>Bedrag</li> </ol> | ~ 0,00   | €            |       |                |  |  |  |  |
| Stijging ANW-uitkering °                        |                       | <ol> <li>Bedrag</li> </ol> | ~ 0,00   | €            |       |                |  |  |  |  |
| Stijging maximum dagloo                         | in °                  | Bedrag                     | ~ 0,00   | €            |       |                |  |  |  |  |
| Salaris                                         |                       |                            |          |              |       |                |  |  |  |  |
| Aantal leeftijdscategorieë                      | n voor salarisstij    | ging ° 🚺 1 🗸               |          |              |       |                |  |  |  |  |
| Leeftijd van                                    | Leeftijd tot          | Stijging salaris           |          |              |       |                |  |  |  |  |
| 0                                               | 100                   | 0,00                       | %        |              |       |                |  |  |  |  |
| Pensioen                                        |                       |                            |          |              |       |                |  |  |  |  |
| Pensioen                                        |                       |                            |          |              |       |                |  |  |  |  |
| Inkomen                                         |                       |                            |          |              |       |                |  |  |  |  |
| Ziekteverzuim                                   |                       |                            |          |              |       |                |  |  |  |  |
| Ongevallen                                      |                       |                            |          |              |       |                |  |  |  |  |
| Collectieve Ongev                               | vallen                |                            |          |              |       |                |  |  |  |  |
| Start budgetberekenin                           | ng                    |                            |          |              |       |                |  |  |  |  |
| Velden gemerkt met een ° zij                    | in verplichte velden. |                            |          |              |       |                |  |  |  |  |

Benefits-Plaza laat vervolgens de volgende melding zien:

De budgetberekening is in gang gezet.

U krijgt een melding als het proces is afgerond, ondertussen kunt u indien gewenst andere taken uitvoeren.

Nadat u de melding heeft gehad, kunt u op het tabblad 'Output' het resultaat bekijken.

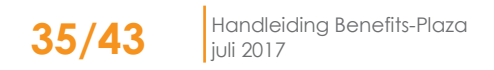

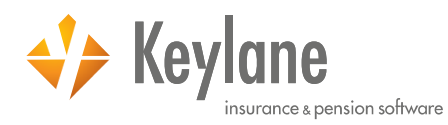

Wanneer Benefits-Plaza de budgetberekening heeft afgerond wordt er een pop-up weergegeven op uw scherm.

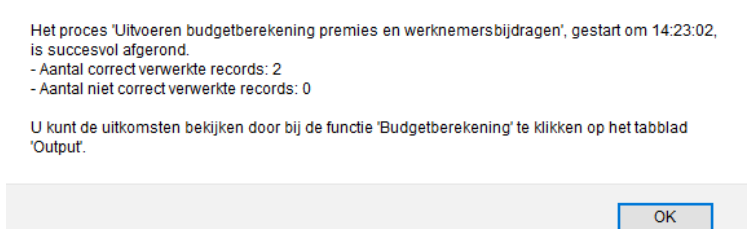

Wanneer u klikt op het tabblad "Output" kunt u de budgetberekening downloaden.

| Werknemers                                      | Werknemers Verzenden           |       | Functies | Salaris adm. | Extra | Verzuimportaal |  |
|-------------------------------------------------|--------------------------------|-------|----------|--------------|-------|----------------|--|
| Budgetberekening premies en werknemersbijdragen |                                |       |          |              |       |                |  |
| Berekening                                      | C                              | utput |          |              |       |                |  |
| Werkgever °<br>Er zijn geen gegevens            | Voorbeeld werkgev<br>gevonden. | /er   |          |              |       |                |  |

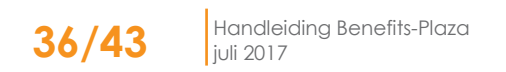

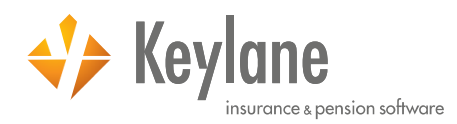

# 7 Salarisadministratie

Keylane is de samenwerking aangegaan met aantal salarisadministratiepakketten, waardoor de koppeling spoedig kan worden gerealiseerd met Benefits-Plaza. Wij bieden op dit moment een vaste koppeling aan met de volgende salarisadministratiepakketten:

- AFAS
- Cobra
- Exact Globe
- Exact Online
- Generiek
- Loket.nl
- Nmbrs
- Unit4

Wij blijven het aanbod van vaste koppelingen uitbreiden. Mocht uw salarisadministratiepakket niet in bovenstaande opsomming staan, kunt u ook van een 'generieke' koppeling gebruik maken. De generieke koppeling is bedoeld om alle pakketten waarmee tot nu toe geen vaste koppeling is gerealiseerd toch te kunnen synchroniseren.

## 7.1 Salarisadministratie koppelen

✓ Klik op hoofdniveau in de navigatiebalk op [Salaris adm.].Hier kan Benefits-Plaza gekoppeld worden met uw salarisadministratiepakket.

|   | Werknemers                                                   | Verzenden                                     | Overzichten                                | Functie                                                               | es Salaris adm.                                                      | Extra                                   | Verzuimportaal                            |
|---|--------------------------------------------------------------|-----------------------------------------------|--------------------------------------------|-----------------------------------------------------------------------|----------------------------------------------------------------------|-----------------------------------------|-------------------------------------------|
|   | Algemeen                                                     |                                               |                                            |                                                                       |                                                                      |                                         |                                           |
|   |                                                              |                                               |                                            |                                                                       |                                                                      |                                         | Dpstaan                                   |
|   | Salarisadministrati                                          | e-instellingen                                |                                            |                                                                       |                                                                      |                                         |                                           |
|   | Van welke koppelling w                                       | venst u gebruik te ma                         | aken?                                      | Geen<br>AFAS                                                          |                                                                      |                                         |                                           |
|   | Het is mogelijk om uw<br>ingevoerd hoeven te w<br>koppeling. | salarisadministratiep<br>orden. In dit scherm | akket te koppelen aa<br>kunt u een keuze m | Cobra<br>Exact Globe<br>Exact Online<br>Generiek<br>Loket.nl<br>Nmbrs | Hiermee kunt u tijd besparen door<br>ikbare pakketten waarmee gekopp | dat vele soorten r<br>eld kan worden na | nutaties niet dubbel<br>aast de generieke |
| L | Let op: Een koppeling                                        | betekent <i>niet</i> dat alt                  | ijd alle mutaties doo                      | Unit4                                                                 | istratiepakket worden gecommunic                                     | eerd met Benefits                       | -Plaza. Er zijn mutaties                  |
| L | zoals keuzes voor facu                                       | ltatieve dekkingen di                         | e niet in uw salarisadi                    | ministratiepakke                                                      | t geadministreerd worden. U dient                                    | deze specifieke wi                      | ijziging dus rechtstreeks                 |
| l | in Benefits-Plaza te zet                                     | tten.                                         |                                            |                                                                       |                                                                      |                                         |                                           |
|   |                                                              |                                               |                                            |                                                                       |                                                                      |                                         |                                           |
|   | Velden gemerkt met een ° J                                   | zijn verplichte velden.                       |                                            |                                                                       |                                                                      |                                         |                                           |
| 1 |                                                              |                                               |                                            |                                                                       |                                                                      |                                         |                                           |
|   |                                                              |                                               |                                            |                                                                       |                                                                      |                                         |                                           |

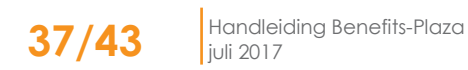

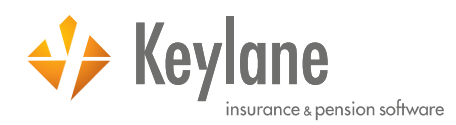

## 7.2 Synchroniseren werknemergegevens

- ✓ Klik op hoofdniveau in de navigatiebalk op [Salaris adm.].
- ✓ Klik op het tabblad "Input". Hier kunt u de werknemersgegevens synchroniseren.

| Werknemers                 | Verzenden                        | Overzichten | Functies                   | Salaris adm. | Extra       | Verzuimportaal |  |  |  |
|----------------------------|----------------------------------|-------------|----------------------------|--------------|-------------|----------------|--|--|--|
| Algemeen                   |                                  | Input       |                            |              |             |                |  |  |  |
| Synchroniseren we          | Synchroniseren werknemergegevens |             |                            |              |             |                |  |  |  |
| Werkgever °                |                                  | Stand       | aard Werkgever             |              |             |                |  |  |  |
|                            |                                  | 🖹 <u>a</u>  | enereer voorbeeldbestand 🚯 |              |             |                |  |  |  |
| Uploaden bestand °         |                                  | 1 Besta     | nd kiezen Geen bestand     | d gekozen    |             |                |  |  |  |
| Sla eerste regel in im     | portbestand over                 | ° 🚯 Ja      | 7                          |              |             |                |  |  |  |
| Importeren                 |                                  |             |                            |              |             |                |  |  |  |
|                            |                                  |             |                            |              |             |                |  |  |  |
| Velden gemerkt met een ° ; | tijn verplichte velden.          |             |                            |              |             |                |  |  |  |
|                            |                                  |             |                            |              |             |                |  |  |  |
|                            |                                  |             |                            |              |             |                |  |  |  |
|                            |                                  |             |                            |              |             |                |  |  |  |
|                            |                                  |             |                            |              |             |                |  |  |  |
|                            |                                  |             |                            |              |             |                |  |  |  |
|                            |                                  |             |                            |              |             |                |  |  |  |
|                            |                                  |             |                            |              |             |                |  |  |  |
|                            |                                  |             |                            |              |             |                |  |  |  |
| 1 10 10                    | 1.18                             |             |                            |              |             |                |  |  |  |
|                            | Hom                              | e           | Тор                        | Log uit Le   | gal notices |                |  |  |  |

Voor een specifieke toelichting van de werking van de koppeling adviseren wij u de handleiding te raadplegen. De link naar de handleiding staat op het tabblad "Algemeen".

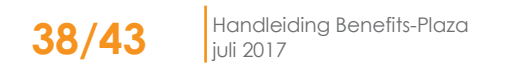

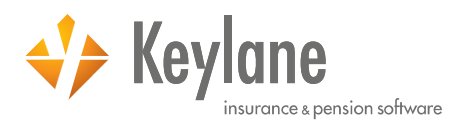

# 8 Extra

Onder Extra treft op hoofdniveau op de navigatietabel treft u een aantal extra's aan, zoals:

- Infobrochure
- Documenten
- Gebruikers en Gebruikersrollen
- Tips
- Handleiding
- Log

## 8.1 Infobrochure

✓ Klik op hoofdniveau in de navigatiebalk op [Extra] → [Infobrochure]. Hier vindt u de link om een infobrochure\* in een nieuw venster van uw browser openen.

De informatiebrochure is speciaal op maat gemaakt voor uw onderneming en afgestemd op de collectieve regeling (en) die u als werkgever aanbiedt. Wij adviseren u deze informatiebrochure te downloaden en te overhandigen aan alle (potentiële) nieuwe werknemers. Op deze wijze voldoet u niet alleen aan uw informatieplicht, maar de werknemer komt zo alles te weten over de collectiviteiten die u aanbiedt.

\* Deze functionaliteit is alleen van toepassing als de informatiebrochure voor u is ingeregeld.

## 8.2 Documenten

✓ Klik op hoofdniveau in de navigatiebalk op [Extra] → [Documenten]. Hier vindt u de documenten die speciaal van toepassing zijn op uw organisatie, als deze voor u zijn gearchiveerd.

Binnen Benefits-Plaza kunnen niet alleen documenten op werknemersniveau worden gearchiveerd, maar ook op werkgeversniveau. Hierbij moet u o.a. denken aan juridische documenten van de pensioenregeling, werkgeverpolissen, nota's en rekening-courantoverzichten, maar ook bijvoorbeeld een formulier voor verzoek tot waardeoverdracht.

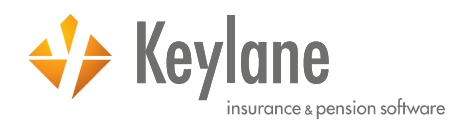

## 8.2.1 Algemene documenten

- ✓ Klik op hoofdniveau in de navigatiebalk op [Extra]  $\rightarrow$  [Documenten].
- ✓ Het scherm opent op het tabblad "Algemene documenten".

Dit zijn documenten die betrekking hebben op uw werknemers, aangaande informatievoorziening in de vorm van verzekerde voorwaarden, dan wel formulieren die door de werknemers ingevuld dienen te worden.

| Wer             | kneme                | ers Verzer          | nden (              | Overzichten   | Functies        |                    | Salaris adm.                  | Extra | V                 | erzuimportaal       |
|-----------------|----------------------|---------------------|---------------------|---------------|-----------------|--------------------|-------------------------------|-------|-------------------|---------------------|
| Alger           | nene                 | documenten          | Werkgever doc       | umenten       | Financiële docu | menten             |                               |       |                   |                     |
| Type I<br>Regel | Type regeling Actief |                     |                     |               |                 |                    |                               |       |                   |                     |
| Reger           | g                    |                     |                     |               |                 |                    |                               | 2000  |                   | +                   |
| Er is(zij       | jn) 2 D              | ocument(en) gevonde | n. Afgebeeld is pa  | gina 1 van 1. |                 |                    |                               |       | werwijdere        |                     |
| 4               | $\sim$               | Documentnaam        | Bestand             | Regeling      | Documentsoort   | Datum<br>toegevoeg | Document tonen<br>d wijziging | i bij | Type<br>wijziging | Ontvanger<br>e-mail |
|                 | $\bigcirc$           | anw 2011.excel      | Toon bestand        | ANW           | -               | 17-02-201          | 1 Geen actie                  |       | -                 | -                   |
|                 | $\bigcirc$           | tarief anw          | <u>Toon bestand</u> | -             | -               | 17-02-201          | 1 Geen actie                  |       | -                 | -                   |

U kunt een document downloaden, door op het betreffende bestand te klikken. *Voorbeelden van algemene documenten zijn:* blanco afstandsverklaringen, werkgeversverklaringen, waardeoverdracht.

## 8.2.2 Werkgever documenten

✓ Klik op hoofdniveau in de navigatiebalk op [Extra] → [Documenten].

✓ Klik op het tabblad "Werkgever documenten".

Dit zijn documenten die alleen door u en uw intermediair ingezien kunnen worden. Het is mogelijk om hier een archief te maken van alle documenten die betrekking hebben op uw relatie met verzekeraars of uw intermediair.

| Wer       | knemers                                                           | Ver         | zenden    | Overzichte          | n             | Functies         | Salaris adm. | Extra  | Verzuimportaal |
|-----------|-------------------------------------------------------------------|-------------|-----------|---------------------|---------------|------------------|--------------|--------|----------------|
| Alger     | mene docur                                                        | menten      | Werkgeve  | er documenten       | Finan         | ciële documenten |              |        |                |
| Туре і    | Type regeling Actief •                                            |             |           |                     |               |                  |              |        |                |
| Regel     | ing                                                               |             |           | •                   | Documer       | ntsoort          | •            | Zoeken |                |
| Er is(zij | Er is(zijn) 1 Document(en) gevonden. Afgebeeld is pagina 1 van 1. |             |           |                     |               |                  |              |        |                |
| $\sim$    | Documentnaam                                                      |             | Bestand   | Regeling            | Documentsoort | Datum toegevoegd |              |        |                |
|           | Naverreke                                                         | ening 20160 | 413100442 | <u>Toon bestand</u> | -             | Naverrekening    | 13-04-2016   |        |                |

U kunt een document downloaden, door op het betreffende bestand te klikken. *Voorbeelden van werkgever documenten zijn:* collectieve polissen, overeenkomsten.

## 8.2.3 Financiële documenten

- ✓ Klik op hoofdniveau in de navigatiebalk op [Extra] → [Documenten].
- ✓ Klik op het tabblad "Financiële documenten".

Dit zijn documenten die alleen door u en uw intermediair ingezien kunnen worden. Het is mogelijk om hier een archief te maken van alle documenten die betrekking hebben op uw relatie met verzekeraars of uw intermediair.

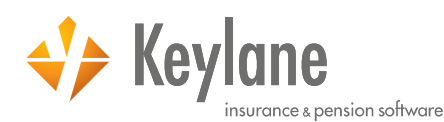

| Werknemers                                                | Verzenden         | Overzichten   | Functies              | Salaris adm. | Extra  | Verzuimportaal |
|-----------------------------------------------------------|-------------------|---------------|-----------------------|--------------|--------|----------------|
| Algemene documente                                        | en Werkgev        | er documenten | Financiële documenten |              |        |                |
| Type regeling Actie<br>Regeling Er zijn geen gegevens gev | f <b>v</b> onden. | ¥ D           | Documentsoort         | ٣            | Zoeken |                |

U kunt een document downloaden, door op het betreffende bestand te klikken. *Voorbeelden van financiële documenten zijn:* rekeningcourant-overzichten, nota's van verzekeraars, nota's van het Intermediair.

## 8.3 APF-documenten

✓ Klik op hoofdniveau in de navigatiebalk op [Extra] → [APF-documenten]. Hier vindt u de documenten die speciaal van toepassing zijn op uw pensioenfonds, als deze voor u zijn gearchiveerd.

## 8.4 Gebruikers

✓ Klik op hoofdniveau in de navigatiebalk op [Extra] → [Gebruikers].
 Hier kunt u gebruikers aanmaken. Voor dit onderwerp is een aparte handleiding beschikbaar
 "Gebruikersbeheer Werkgever", deze kunt u opvragen bij uw tussenpersoon.

## 8.5 Gebruikersrollen

✓ Klik op hoofdniveau in de navigatiebalk op [Extra] → [Gebruikersrollen]. Hier kunt u gebruikersrollen aanmaken. Voor dit onderwerp is een aparte handleiding beschikbaar "Gebruikersbeheer Werkgever", deze kunt u opvragen bij uw tussenpersoon.

## 8.6 Tips

✓ Klik op hoofdniveau in de navigatiebalk op [Extra] → [Tips]. Hier kunt u algemene tips en trucs vinden voor het gebruik van Benefits-Plaza.

## 8.7 Handleiding

✓ Klik op hoofdniveau in de navigatiebalk op [Extra] → [Handleiding]. Hier vindt u de link om deze handleiding in een nieuw venster van uw browser openen.

## 8.8 Verzuiminstellingen

✓ Klik op hoofdniveau in de navigatiebalk op [Extra] → [Verzuiminstellingen].
 Hier kunt u verzuiminstellingen muteren. Voor dit onderwerp is een aparte handleiding beschikbaar
 "Handleiding Verzuimmodule", deze kunt u opvragen bij uw tussenpersoon.

## 8.9 Log

✓ Klik op hoofdniveau in de navigatiebalk op [Extra] → [Log]. Hier ziet u een overzicht van de uitgevoerde handelingen in Benefits-Plaza.

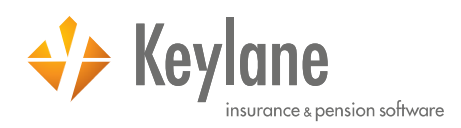

# 9 Verzuimportaal

 ✓ Klik op hoofdniveau in de navigatiebalk op [Extra] → [Verzuimportaal]. Er verschijnt vervolgens een pop-up waarmee u wordt doorgelinkt.

Hier kunt u vanuit Benefits-Plaza inloggen op uw omgeving van uw verzuimportaal.

| login.benefits-plaza.nl meldt het volgende:                                                                                                    |    |           |   |  |  |
|----------------------------------------------------------------------------------------------------|----|-----------|---|--|--|
| Benefits-Plaza synchroniseert geheel automatisch alle werknemergegevens<br>met de verzuimportaal.<br>U dient het verzuimportaal dus uitsluitend te gebruiken voor<br>verzuimfunctionaliteiten.<br>Klik op 'OK' om in te loggen in uw omgeving van het verzuimportaal. |    |           |   |  |  |
|                                                                                                    | ОК | Annuleren | ] |  |  |

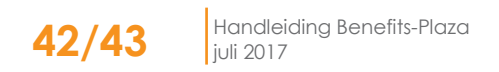

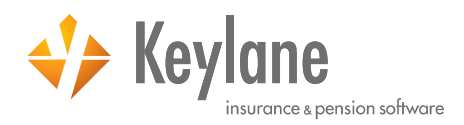

# 10 Vragen en contactgegevens

Deze handleiding is gemaakt in juli 2017. Latere opleveringen kunnen ervoor gezorgd hebben dat sommige functionaliteiten zijn aangepast binnen Benefits-Plaza. Indien u een verouderd document denkt te hebben kunt u hierover altijd de Helpdesk raadplegen.

Indien u vragen of opmerkingen heeft over deze handleiding horen wij dat graag.

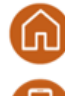

Van Vollenhovenstraat 31 3016 BG Rotterdam

+31 88 404 55 00

bp@keylane.com

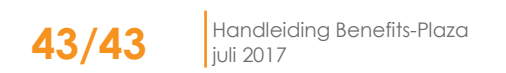